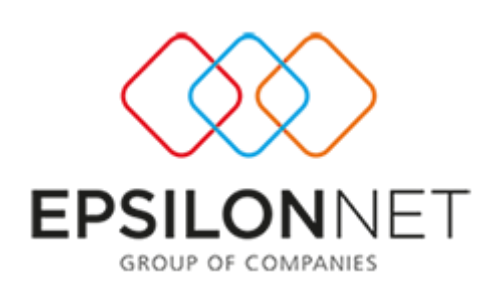

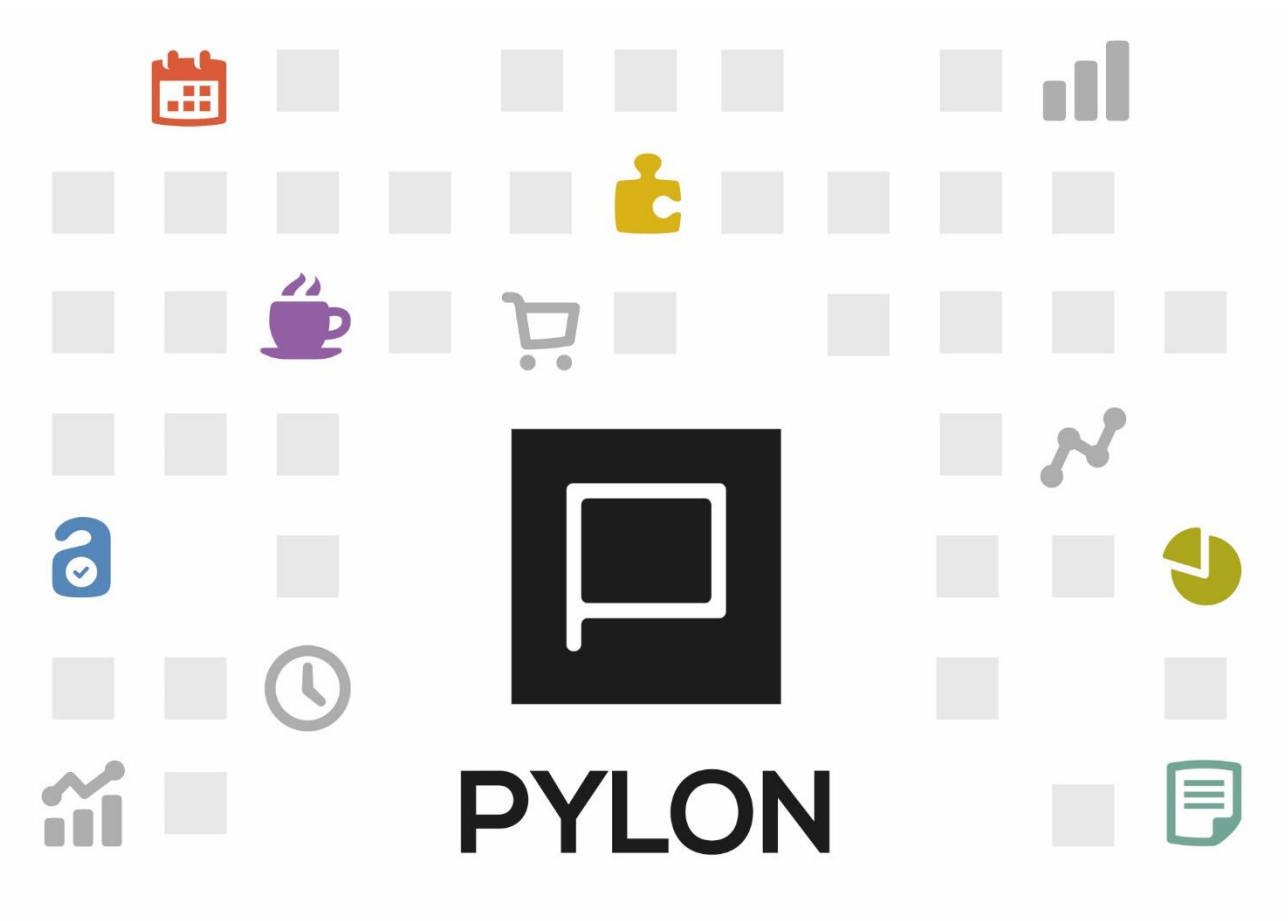

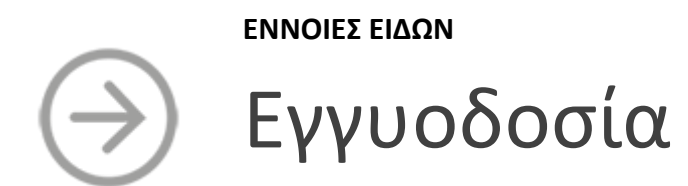

Version: 4.0 Ιανουάριος 2021

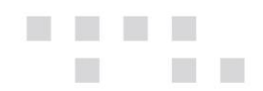

# Περιεχόμενα

| Εισαγωγή                                                               |
|------------------------------------------------------------------------|
| Παραμετροποίηση                                                        |
| Λήψη Τιμής για Επιστρεφόμενα Είδη3                                     |
| Κλάση Φ.Π.Α. Επιστρεφόμενων3                                           |
| Τύποι Παραστατικών Αποθήκης4                                           |
| Τύποι Παραστατικών Πωλήσεων4                                           |
| Τύποι Παραστατικών Αγορών6                                             |
| Επιστρεφόμενα Είδη (Εγγυοδοσία)6                                       |
| Είδη που συνδέονται με Επιστρεφόμενα Είδη7                             |
| Εκτέλεση - Λειτουργία                                                  |
| Αποτέλεσμα8                                                            |
| Αθροιστές9                                                             |
| Είδη10                                                                 |
| Συναλλασσόμενοι11                                                      |
| Φόρμες Παραστατικών12                                                  |
| Παραμετροποίηση Αθροιστών12                                            |
| Εργασία Ανακατασκευής Αθροιστών Επιστρεφόμενων Ανά Συναλλασσόμενο      |
| Παραμετροποίηση Παραστατικών Απογραφής14                               |
| Εκτέλεση – Λειτουργία Αθροιστών17                                      |
| Καταχώρηση Παραστατικών Απογραφής Επιστρεφόμενων Ανά Συναλλασσόμενο 17 |
| Διάθεση                                                                |
| Πίνακας Αλλαγών                                                        |

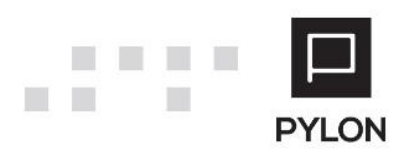

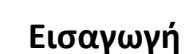

Σκοπός αυτού του κειμένου είναι να περιγράψει την παραμετροποίηση και την καθημερινή λειτουργία της εγγυοδοσίας.

Προϋπόθεση για την απρόσκοπτη εκτέλεση των καθημερινών λειτουργιών, αλλά και για την κατανόηση του παρόντος κειμένου είναι:

- Η γνώση του περιβάλλοντος και του τρόπου χρήσης της εφαρμογής.
- Η εκτέλεση όλων των απαραίτητων ενεργειών εκκίνησης.
- Το σωστό στήσιμο του εξοπλισμού.

### Παραμετροποίηση

Για να μπορέσετε να λειτουργήσετε την εγγυοδοσία, πρέπει να παραμετροποιήσετε την λήψη τιμής για επιστρεφόμενα είδη (εγγυοδοσία), την κλάση Φ.Π.Α. του επιστρεφόμενου είδους και τους τύπους παραστατικών αγορών, πωλήσεων και αποθήκης.

Επίσης, για να μπορέσετε να λειτουργήσετε τον αυτόματο υπολογισμό της εγγυοδοσίας, πρέπει να δημιουργήσετε και να παραμετροποιήσετε τα επιστρεφόμενα είδη (εγγυοδοσία) και τα κανονικά είδη με τα οποία συνδέονται.

### Λήψη Τιμής για Επιστρεφόμενα Είδη

Για να επιλέξετε την μέθοδο με την οποία θα λαμβάνεται η τιμή του επιστρεφόμενου είδους, ακολουθείτε στο μενού την διαδρομή **Οργάνωση → Εμπορικό → Εμπορικό → Εκπτώσεις / Τιμές Παραμετροποίηση**, στο tab: Τιμές Πωήσεων και στο tab: Τιμές Αγορών, στο πεδίο "Λήψη Τιμής για Επιστρεφόμενα Είδη" και διαλέγετε μια από τις παρακάτω τιμές:

Ακολουθεί Κανόνες Τιμών. Η τιμή του είδους λαμβάνεται από την τιμολογιακή πολιτική σύμφωνα με την παραμετροποίηση του παραστατικού αγοράς ή πώλησης (τιμές είδους ή τιμοκαταλόγου).

• *Τιμή Επιστρεφόμενου*. Η τιμή του είδους λαμβάνεται από τις τιμές επιστρεφόμενων οι οποίες είναι καταχωρημένες στο tab: Πολιτική Τιμολόγησης του είδους εγγυοδοσίας.

### Κλάση Φ.Π.Α. Επιστρεφόμενων

Για να επιλέξετε την κλάση Φ.Π.Α. των επιστρεφόμενων ειδών, ακολουθείτε στο μενού την διαδρομή **Οργάνωση → Κινήσεις → Παραμετροποίηση Παραστατικού → Εμπορικά** 

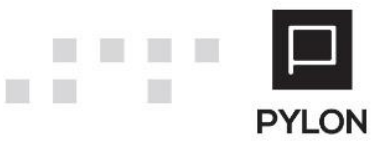

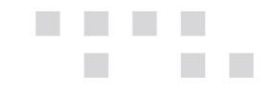

**Παραστατικά**, στο group: Κλάση Φ.Π.Α. Επιστρεφομένων, στο πεδίο «Πωλήσεις» και στο πεδίο "Αγορές" και διαλέγετε την κλάση Φ.Π.Α. των επιστρεφόμενων ειδών.

Σύμφωνα με την κείμενη νομοθεσία η κλάση του Φ.Π.Α. των επιστρεφόμενων είναι η Απαλλαγή.

Σημείωση: Η επιλογή της κλάσης Φ.Π.Α. Επιστρεφόμενων ειδών στα Εμπορικά Παραστατικά, αγνοεί την κλάση ΦΠΑ που έχει οριστεί στο επιστρεφόμενο είδος.

### Τύποι Παραστατικών Αποθήκης

Για να παραμετροποιήσετε και κατά συνέπεια να ενεργοποιήσετε την εγγυοδοσία στα παραστατικά αποθήκης, ακολουθείτε στο μενού την διαδρομή **Οργάνωση → Κινήσεις → Τύποι Παραστατικών → Αποθήκη**, επιλέξτε τον τύπο παραστατικού που θέλετε, στο tab: Τύποι Κίνησης, στο πεδίο "Επιστρεφόμενα(Εγγ.)" και διαλέγετε αντίστοιχα τον επιθυμητό τύπο κίνησης για την κύρια κίνηση είδους (group: Κύριο) ή/και για την δευτερεύουσα κίνηση είδους (group: Δευτερεύον).

### Τύποι Παραστατικών Πωλήσεων

Για να παραμετροποιήσετε και κατά συνέπεια να ενεργοποιήσετε την εγγυοδοσία στα παραστατικά πωλήσεων, ακολουθείτε στο μενού την διαδρομή **Οργάνωση → Κινήσεις → Τύποι Παραστατικών → Πωλήσεις**, επιλέγετε τον τύπο παραστατικού που θέλετε, στο tab: Τύποι Κίνησης, στα πεδίο "Επιστρεφόμενα(Εγγ.)" και διαλέγετε αντίστοιχα τον επιθυμητό τύπο κίνησης για την κίνηση είδους (group: Είδος).

Αξίζει να σημειωθεί ότι η εγγυοδοσία δεν εμφανίζεται στις Μηνιαίες Καταστάσεις Πελατών Προμηθευτών και Συναλλαγών (Μ.Υ.Φ) του Κώδικα Φορολογικής Απεικόνισης Συναλλαγών (Κ.Φ.Α.Σ). <u>Στον τύπο κίνησης του είδους που χρησιμοποιείται, πρέπει να δηλώσετε ότι</u> <u>εξαιρείται από το ΚΕΠΥΟ</u>.

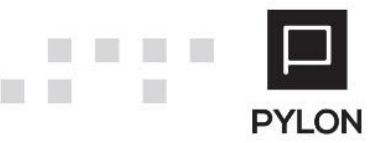

| Κωδικός 🔺 | Όνομα                    | Ενε     |   | Κωδικός 7014      |            |        |           | Όνομα  | Πωλήσεις (οχι ΚΕΠΥΟ) Πο | σ.&Αξία     | Γιμ.Ποσότητα |  |  |
|-----------|--------------------------|---------|---|-------------------|------------|--------|-----------|--------|-------------------------|-------------|--------------|--|--|
| 2013      | Αγορές Αξία              | ıŵ Nai  | - | Αιτιολογία        |            |        |           |        |                         |             |              |  |  |
| 2015      | Προβλέψεις Αγορών Αξία   | ılı Nai |   |                   | Baagur     | wi     | Aourren   | OouZóu |                         | Embour      | e Erzúniogne |  |  |
| 2016      | Αγορές Ποσότητα Τ.Τιμή   | 🗯 Nai   |   | δασικοί Αυροίστες | Παραγα     | ויאַע  | πογιστική | Οριζοι |                         | ΕΠΛΟΥΣ      | ς εκτοπωσης  |  |  |
| 2050      | Αγορές Επιστροφές Ποσό   | ı Nai   |   | Εισαγωγές —       |            |        |           |        | Εξαγωγές                |             |              |  |  |
| 2051      | Αγορές Επιστροφές Αξία   | ıtı Nai |   | Ποσότητα Ι        | Εισαγωγών  | Κανέ   | va        | -      | Ποσότητα Εξαγω          | γών Καν     | ėva          |  |  |
| 2052      | Αγορές Επιστροφές Ποσό   | ı Nai   |   | Ποσότητα Λοιπών Ι | Εισανωνών  | Κανέ   | va        | -      | Ποσότητα Λοιπών Εξανω   | νών Καν     | ėva          |  |  |
| 2053      | Αγορές Επιστροφές Αξία   | ιώ Ναι  |   | A Sig I           |            | Kouč   |           |        | ASia ESava              | When Kone   | à la         |  |  |
| 2055      | Επιστροφές Αγορών ΕΕ     | ιώ Ναι  |   | Açiu i            | ΞΙΟΟΥΦΥΦΥ  | KUVE   | vu        |        | Αςία Εςάγω              | γων καν     | EVU .        |  |  |
| 7000      | Πωλήσεις Παραγγελίες     | ıtı Nai |   | Αξία Λοιπών Ι     | Εισαγωγών  | Κανέ   | va        | -      | Αξία Λοιπών Εξαγω       | γών Καν     | ėva          |  |  |
| 7005      | Πωλήσεις Ακύρωση Παρα    | ιώ Ναι  |   |                   |            |        |           |        | Κόστος Πωληθέν          | των Καν     | ėva          |  |  |
| 7010      | Πωλήσεις Ποσότητα        | ιώ Ναι  |   | Avoośc            |            |        |           |        | _ Πωλήσεις              |             |              |  |  |
| 7011      | Πωλήσεις Αξία            | ιώ Ναι  |   | Αγορες            |            |        |           |        |                         |             |              |  |  |
| 7012      | Πωλήσεις Ποσότητα & Αξ   | ıtı Nai |   | 110               | σοτητα Αγα | ορων   | κανενα    |        | Ποσοτητά Ι              | ιωλησεω     | Αυξάνει      |  |  |
| 7013      | Πωλήσεις Αξία Τιμ. Ποσό  | ıŵ Nai  |   | Ποσότητα Εκκρεμ   | ών Παραγγε | ελιών  | Κανένα    | -      | Ποσότητα Εκκρεμών Πα    | ραγγελιώ    | / Κανένα     |  |  |
| 7014      | Πωλήσεις (οχι ΚΕΠΥΟ) Πο  | 🗯 Nai   |   | Ποσ. Εκκρ. Παραγγ | ελιών Αποθ | ήκης   | Κανένα    | -      | Ποσ. Εκκρ. Παραγγελιών  | Αποθήκη     | ς Κανένα     |  |  |
| 7015      | Πωλήσεις Ποσότητα & Αξ   | ιώ Ναι  |   | Tu                | ολονημένη  | Ποσ.   | Κανένα    | -      | Τιμολογη                | μένη Ποσ    | Αμξάνει      |  |  |
| 7050      | Πωλήσεις Επιστροφές Πο   | ıtı Nai |   |                   | A 71- A-11 |        | Kautua    |        | ATI- 1                  |             |              |  |  |
| 7051      | Πωλήσεις Επιστροφές Αξία | 🗯 Nai   |   |                   | Αςία Αγο   | υρων   | κανενα    |        | Açiu i                  | ιωλησεω     | Αυςάνει      |  |  |
| 7052      | Πωλήσεις Επιστροφές Πο   | 🗯 Nai   |   | Koivo             |            |        |           |        |                         |             |              |  |  |
| 7053      | Πωλήσεις Επιστροφές Αξί  | ıtı Nai |   | Υπόλοιπο Ν        | Λειώνει    |        |           | -      | Ενημέρωση Τε            | λευταίας    | Τιμής 👎 Όχι  |  |  |
| 7054      | Πωλ.Επιστροφές (οχι ΚΕΠ  | ılı Nai |   |                   | EEgio      | can K  |           | a      | Evouçorad               | Teluric     | Turic 🔎 'Ova |  |  |
| 7090      | Retail -Πωλήσεις Ποσότη  | 🗯 Nai   |   |                   | LGuip      | 2011 K |           | u j    | Lvilhebmoi              | I I ZAIKIJS |              |  |  |
| 7095      | Retail-Πωλήσεις Επιστρο  | 🗯 Nai   |   |                   |            |        |           |        |                         |             | Ενεργό 🐽 Να  |  |  |
| 9300      | Δελτίο Ανάλωσης Παραγω   | ιώ Ναι  |   |                   |            |        |           |        |                         |             |              |  |  |
| 9301      | Δελτίο Παραγωγής         | ılı Nai |   |                   |            |        |           |        |                         |             |              |  |  |
| 9302      | Κόστος Αναλώσεων         | 🗯 Nai   |   |                   |            |        |           |        |                         |             |              |  |  |
| 9303      | Κόστος Παραγωγής         | nin Nai | _ |                   |            |        |           |        |                         |             |              |  |  |

Με αυτόν τον τρόπο, παρόλο που το παραστατικό μπορεί να ενημερώνει αξίες ΚΕΠΥΟ, οι συγκεκριμένες αξίες δεν θα συνυπολογίζονται.

Για να καλυφθεί η ανάγκη της ορθής λογιστικής ενημέρωσης (γέφυρα με λογιστική), δηλώνετε στο πρότυπο με το οποίο έχετε συνδέσει τον τύπο παραστατικού, στο πεδίο "Τύπος Γραμμής" την επιλογή Γραμμές Επιστρεφόμενου Είδους.

| Γέ                  | φυρες /                                                      | Λογιστικής ×             |                  |                                 |         |                  |                         |                      |          |  |  |  |  |
|---------------------|--------------------------------------------------------------|--------------------------|------------------|---------------------------------|---------|------------------|-------------------------|----------------------|----------|--|--|--|--|
|                     | Κωδ                                                          | δικός 700                |                  | .Ονομ                           | α Τιμ   | ολόγιο Πώλησης   |                         |                      |          |  |  |  |  |
| Tún                 | ος Εγγρα                                                     | ιφής Πωλήσεις            |                  | <b>*</b>                        |         |                  |                         | Ενεργό               | w Nai    |  |  |  |  |
|                     |                                                              | Όνομα                    | Κωδικός<br>Συστή | - Βασικά Στοιχεία               |         | us Dúlasas       |                         |                      |          |  |  |  |  |
|                     | ▲ Tὑno                                                       | ος Εγγραφής: Γενική Λο   | үютікі           | τύτος Γενογοία                  | троход  |                  | 11                      | Line for the States  |          |  |  |  |  |
| •                   | 1 T                                                          | ιμολόγιο Πώλησης         | ГЛ-ех99          | ι υπος Εγγραφης Τι              | ενικη / | νογιστικη 🔹      | Ημερομηνία              | Ημ/νία Εκοσσης       | •        |  |  |  |  |
|                     | ▲ Tὑno                                                       | ος Εγγραφής: Έσοδα - Έ   | ξοδα             | Κωδικός Συστήματος              | Λ-ex9   | 9995 -           | Κωδικός Κίνησης         | 700-Πωλήσεων         | <b>*</b> |  |  |  |  |
|                     | 2 T                                                          | ιμολόγιο Πώλησης εσόδω   | EΣ-ex99          | Υποκ/μα Π                       | Ιαραστ  | ατικό Υποκατασ 🔻 | Ομαδοποίηση Γραμμών ανά |                      | *        |  |  |  |  |
| Απολογία [CSTMNAME] |                                                              |                          |                  |                                 |         |                  |                         |                      |          |  |  |  |  |
|                     | Επιτρέπονται Μηδενικές Τιμές 👎 Όχι Ενημέρωση Ποσοτήτων 👎 Όχι |                          |                  |                                 |         |                  |                         |                      |          |  |  |  |  |
|                     |                                                              |                          |                  | Έσοδα - Έξοδα πληροφορίες —     |         |                  |                         |                      |          |  |  |  |  |
|                     |                                                              |                          |                  | Αντισυμβαλλόμενος               |         | ··· - 4          | Αντισυμβαλλόμενος Φόρου |                      | –        |  |  |  |  |
| 14                  |                                                              | 1/2                      | -                | Τύπος Εννραφής                  |         |                  | Επαναφορά Προσήμου 📕    | Охі                  |          |  |  |  |  |
| -                   |                                                              |                          |                  |                                 |         |                  |                         | - ~                  |          |  |  |  |  |
| [                   | οαμμες Α                                                     | φορου                    |                  |                                 |         |                  |                         |                      |          |  |  |  |  |
|                     | *                                                            | Τύπος Γραμμής            |                  | Λογαριασμός                     |         | Αξία Χρέωσης     | Αξία Πίστωσης           | ι υπος<br>Ενημέρωσης | Φό       |  |  |  |  |
|                     | 1                                                            | Κανονικές Γραμμές Ειδών  | [1/              | ACC01]-[CMDT02]-00-[IACC09][VT0 | ст      |                  | [BNetVal]               | Θετικό               | іХо. 🦛   |  |  |  |  |
|                     | 2                                                            | Κανονικές Γραμμές Ειδών  | 54               | -00-[IACC08]-00[VTCT04]         |         |                  | [BVATVal]               | Θετικό               | і 🖓 Г    |  |  |  |  |
|                     | 3                                                            | ε Σύνολα                 | [Т               | RAC01]                          |         | [BTotalVal]      |                         | Θετικό               | іХо. 🍐   |  |  |  |  |
|                     | 4                                                            | Κανονικές Γραμμές Υπηρεσ | πών [1/          | ACC01]-[CMDT02]-00-[IACC09][VT0 | ст      |                  | [BNetVal]               | Θετικό               | іХо. 🍐   |  |  |  |  |
|                     | 5                                                            | Κανονικές Γραμμές Υπηρεα | πών 54           | -00-[IACC08]-00[VTCT04]         |         |                  | [BVATVal]               | Θετικό               | • ОХІ    |  |  |  |  |
| •                   | 6                                                            | Γραμμές Επιστρεφόμενου   | Ei 🔻 30          | -07-00-0000                     |         |                  | [BNetVal]               | Θετικό               | іХо. 🦏   |  |  |  |  |
| *                   |                                                              |                          |                  |                                 |         |                  |                         |                      |          |  |  |  |  |
|                     |                                                              |                          |                  |                                 |         |                  |                         |                      |          |  |  |  |  |
|                     |                                                              |                          |                  |                                 |         |                  |                         |                      |          |  |  |  |  |

Ελέγχετε προσεκτικά τις αλλαγές στην παραμετροποίηση, έτσι ώστε να αποφεύγετε περαιτέρω λανθασμένες ενημερώσεις είτε λογιστικής, είτε αθροιστών οντοτήτων.

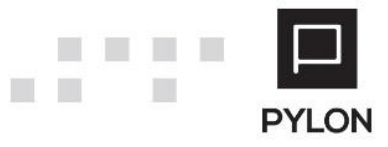

[5]

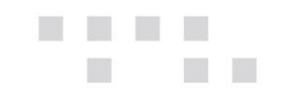

#### Τύποι Παραστατικών Αγορών

Για να παραμετροποιήσετε και κατά συνέπεια να ενεργοποιήσετε την εγγυοδοσία στα παραστατικά αγορών, ακολουθείτε στο μενού την διαδρομή **Οργάνωση → Κινήσεις → Τύποι Παραστατικών → Αγορές**, επιλέγετε τον τύπο παραστατικού που θέλετε, στο tab: Τύποι Κίνησης, στο πεδίο "Επιστρεφόμενα(Εγγ.)" και διαλέγετε αντίστοιχα τον επιθυμητό τύπο κίνησης για την κίνηση είδους (group: Είδος).

#### Επιστρεφόμενα Είδη (Εγγυοδοσία)

Για να χαρακτηρίσετε ένα είδος σαν επιστρεφόμενο (εγγυοδοσία), ακολουθείτε στο μενού την διαδρομή **Αποθήκη → Είδη** και επιλέγετε ή δημιουργείτε το είδος που θέλετε. Στην συνέχεια, πηγαίνετε στο tab: Βασικά Στοιχεία, στο πεδίο "Τύπος" και επιλέγετε *Επιστρεφόμενα(Εγγ.)*.

| Eiðη ×            |          |               |        |          |               |             |             |                 |            |                  |            |                    |              |             |
|-------------------|----------|---------------|--------|----------|---------------|-------------|-------------|-----------------|------------|------------------|------------|--------------------|--------------|-------------|
| Κωδικ             | κός ΕΙΔ  | H-00000013    |        |          |               |             | Ονομο       | α Φυάλη αναψυι  | тікой      |                  |            |                    |              | •           |
| Οικογένεια Ειδ    | ώv       |               |        |          |               | • •         |             | Υπερετα         | ρικός Κω   | δικός            |            |                    | A/A          | 87 -        |
| Βασικά Στοιχεία   | Μονάδ    | ίες Μέτρησης  | Ειδικό | Στοιχείο | Λογιστική     | Πολιτική    | Τιμολόγησης | Εναλλακτικοί Κα | бікоі      | Σχετιζόμενα Είδη | Πρόσθετα/1 | L Πρόσθετα/2       | Характяри    | —<br>5 т∢ → |
| Κωδικός Εργοστα   | σίου     |               |        |          | Αναλυτική Πι  | εριγραφή    |             |                 |            |                  |            |                    |              |             |
| Βοηθητικός Κωδ    | δικός    |               |        |          | Ξενόγλωσση Πι | εριγραφή    |             |                 |            |                  |            |                    |              |             |
| - Κατηγοριοποίηση |          |               |        |          |               |             |             | Συμπεριφορ      | à          |                  |            |                    |              |             |
| Κατάτο            | αξη Εμι  | πόρευμα       | *      |          | Τύπος         | Επιστρεφό   | μενα(Ε 🔹 🔌  | Επιστρεφόμεν    | /α(Εγγ.)   | Πωλήσεις & Αγορέ | ς          |                    |              | -           |
| Λογ. Κατηγο       | ρία Είδ  | η Συσκευασίας | - 0    | Кат. Еп  | ιστρεφόμενου  |             | - 0         | Αποκλεισμός     | στις Πωλ   | ήσεις 👎 Όχι      | Αποκλεισμά | ός στις Ενδοδιακιν | ήσεις 👎 Όχι  |             |
| Είδος Αναφορ      | ράς      |               |        |          |               |             | 🖉           | Αποκλεισμά      | ος στις Αν | γορές 👎 Όχι      |            | Έλεγχος Υπολ       | oinou и Nai  |             |
| 1η M.             | .Μ. Τει  | μάχια         | - Ø    |          | Κλάση Φ.Π.Α.  | Κανονικός   | - 0         |                 |            |                  |            |                    |              |             |
| — Лоіпа́ ————     |          |               |        |          |               |             |             |                 | Διαστ      | άσεις            |            |                    |              |             |
| Προμη             | ιθευτής  |               |        |          |               |             |             | 🖉               | Μήκοο      | 5                | -          | Оүкос              |              | -           |
| Προδι             | αγραφή   |               |        | - Ø      |               | Χώρα        | Ελλάδα      | - 🖉             | Πλάτοο     |                  | -          | Βάρος              |              | -           |
|                   | Марка    |               |        | - Ø      |               | Σεζόν       |             | - Ø             | Ύψο        | 5                | -          |                    |              |             |
| Ομάδα Πρόσθ. Χρε  | εώσεων   |               |        |          |               |             | -           | - Ø             |            |                  |            |                    |              |             |
| Κατηγορία         | ι Ε.Φ.Κ. |               |        | - 0      |               | Αξία Ε.Φ.Κ. |             | •               |            |                  |            |                    |              |             |
| Πρόθεμα Β         | Barcode  |               |        |          | Ειδικέ        | ς Διατάξεις |             | <b>~</b>        |            |                  |            |                    |              |             |
|                   |          |               |        |          |               |             |             |                 |            |                  |            |                    |              |             |
|                   |          |               |        |          |               |             |             |                 |            |                  |            |                    |              |             |
|                   |          |               |        |          |               |             |             |                 |            |                  |            |                    |              |             |
|                   |          |               |        |          |               |             |             |                 |            |                  |            |                    |              |             |
|                   |          |               |        |          |               |             |             |                 |            |                  |            |                    |              |             |
|                   |          |               |        |          |               |             | Pylon S     | FA 👎 'OXI       |            | Περιοδικό        | iXo. 🌢     | E                  | Ενεργό 🐞 Ναι |             |

Με την αλλαγή του τύπου σε Επιστρεφόμενα(Εγγ.)., στο group: Συμπεριφορά ενεργοποιείται το πεδίο "Επιστρεφόμενα(Εγγ.)" στο οποίο μπορείτε να δηλώσετε αν θέλετε να χρησιμοποιηθεί το επιστρεφόμενο είδος στις Αγορές μόνο, στις Πωλήσεις μόνο ή και στις Πωλήσεις και στις Αγορές.

Επίσης, στο tab: Πολιτική Τιμολόγησης, ανάλογα με την μέθοδο λήψης τιμής για επιστρεφόμενα είδη που έχετε επιλέξει, μπορείτε να συμπληρώσετε τις τιμές λιανικής, χονδρικής και αγοράς στο group: Τιμές ή στο group: Τιμές Επιστρεφομένων αντίστοιχα.

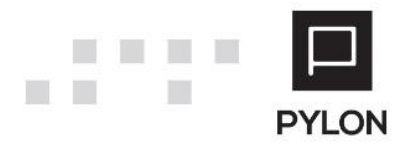

|                                                       | Κωδικός ΕΙΔΗ-00  | 000013       |                     |                             | Όνομ                | α Φυάλη αναψυκτικού          |                  |                |                |             |
|-------------------------------------------------------|------------------|--------------|---------------------|-----------------------------|---------------------|------------------------------|------------------|----------------|----------------|-------------|
| Οικογένε                                              | ια Ειδών         |              |                     | Ø                           |                     | Υπερεταιρικός Ι              | Κωδικός          |                |                | A/A         |
| Βασικά Στοιχ                                          | (εία Μονάδες Μ   | έτρησης      | Ειδικό Στοιχείο /   | <b>\ογιστική</b> Πο         | ολιτική Τιμολόγησης | Εναλλακτικοί Κωδικοί         | Σχετιζόμενα Είδη | Πρόσθετα/1     | Πρόσθετα/2     | Характηріот |
| Τιμές                                                 |                  |              |                     | Εκητώσεια                   | 5                   | Τιμές Επιστρεφομ             | ιένων            | MarkUp ——      |                |             |
| Λιανική                                               | 1,24 🔻 🔳         | Margin       | % *                 | <ul> <li>Λιανική</li> </ul> | 0,00 %              | <ul> <li>Λιανική</li> </ul>  | 1,24 -           | Λιανική        | - Χονδρ        | ική         |
| Κονδρική                                              | 1,00 - 🔳         | Margin       | % *                 | Χονδρική                    | 0,00 %              | <ul> <li>Χονδρική</li> </ul> | 1,00 -           | - Τιμολόγηση Ε | ναλλ. Μ.Μ. ——— |             |
| Αγορών                                                |                  |              |                     | Αγορών                      | 0,00 %              | - Αγορών                     | 50,00 -          | Πωλήσεων 👎     | Όχι Αγι        | ορές 👎 Όχι  |
|                                                       |                  |              |                     | Μέγιστο                     | %                   | •                            |                  |                |                |             |
| Υπολογισμ                                             | ός από Αξία Ακολ | ουθεί την Πι | αραμετροποίηση Ειδ. | Μέθοδος                     | : Κοστολόνησης Τιμή | Κόστους Εταιρίας             | •                | Πρότυπο Κόσ    | тос            | 0,0000000   |
| Zówse Turb                                            | c Eiõouc         |              |                     |                             |                     |                              |                  |                |                |             |
| Τρότυπο                                               | 5 210005         |              |                     |                             | - 0                 |                              |                  |                |                |             |
|                                                       | εριγραφή         | 1η Ζώνη      | 2η Ζώνη             | 3η Zώ                       | νη 4η Ζώνη          | 5η Ζώνη                      | 6η Ζώνη          | 7η Ζώνη        | 8η Ζώνη        | 9η Ζώνη     |
|                                                       |                  |              |                     |                             |                     |                              |                  |                |                |             |
| • Хоубрікі                                            | ì                |              |                     |                             |                     |                              |                  |                |                |             |
| Xovõpiki     Markup 3                                 | )<br>Χονδρικής   |              |                     |                             |                     |                              |                  |                |                |             |
| <ul> <li>Χονδρική<br/>Markup 2<br/>Λιανική</li> </ul> | )<br>Χονδρικής   |              |                     |                             |                     |                              |                  |                |                |             |

Αξίζει να σημειωθεί ότι πρέπει να δημιουργήσετε ξεχωριστά επιστρεφόμενα είδη για όλα τα είδη εγγυοδοσίας που παρακολουθεί η επιχείρηση όπως φιάλη, τελάρο, παλέτα. Σε περίπτωση που το είδος εγγυοδοσίας περιέχεται μέσα σε άλλο είδος εγγυοδοσίας (πχ φιάλη μέσα σε τελάρο) αποτελεί ξεχωριστό είδος εγγυοδοσίας.

#### Είδη που συνδέονται με Επιστρεφόμενα Είδη

Για να συνδέσετε ένα είδος με ένα ή περισσότερα επιστρεφόμενα είδη, ακολουθείτε στο μενού την διαδρομή **Αποθήκη → Είδη**, επιλέγετε ή δημιουργείτε το είδος που θέλετε, στο tab: Ειδικά Στοιχεία, στο group: Επιστρεφόμενα και επιλέγετε τα συνδεδεμένα επιστρεφόμενα είδη και τις ποσότητες που τους αντιστοιχούν.

| Είδη ×             |          |               |                 |           |                      |                      |            |            |                |                      |             |                   |
|--------------------|----------|---------------|-----------------|-----------|----------------------|----------------------|------------|------------|----------------|----------------------|-------------|-------------------|
| Κωδι               | κός EL   | ΔH-00000014   |                 |           | 'Ov                  | ομα Αναψυκτικό       |            |            |                |                      |             | 0                 |
| Οικογένεια Ειδ     | ίών      |               |                 |           |                      | Υπερεταιρικός Κ      | ωδικός     |            |                |                      | A/A         | 88 -              |
| Βασικά Στοιχεία    | Mová     | ιδες Μέτρησης | Ειδικό Στοιχείο | Λογιστική | Πολιτική Τιμολόγησης | Εναλλακτικοί Κωδικοί | Σχετιζό    | μενα Είδη  | Πρόσθετα/1     | Πρόσθετα/2           | Харак       | πηριστ 🔹 🕨        |
| — Παρτίδα ———      |          |               |                 |           |                      | S/N                  |            |            |                |                      |             |                   |
| 2                  | κρήση    | IXO. 🍐        |                 |           |                      | Χρήση                | іхо. 🍬     |            |                |                      |             |                   |
| Ave                | άλωση    |               |                 |           | -                    | Ανάλωση              |            |            |                |                      |             | Ŧ                 |
| Σειρά Ανά/         | ωσης     |               |                 |           | <b>*</b>             | Σειρά Ανάλωσης       |            |            |                |                      |             | Ŧ                 |
| Μορφοποίηση Κα     | οδικού   |               |                 |           | Ψ                    | Μορφοποίηση Κωδικού  |            |            |                |                      |             | Ŧ                 |
| Ομάδα Χαρακτηρι    | στκών    |               |                 |           | <b>T</b>             |                      |            |            |                |                      |             |                   |
| - Χαρακτηριστικά   |          |               |                 |           |                      |                      |            | - Επιστρεφ | όμενα —        |                      |             |                   |
|                    | 1η<br>20 |               |                 |           |                      |                      | - 0        | Επισ       | τρεφόμενο Eiδo | ος 1 : Ποσό<br>Είδου | τητα Ι<br>ς | Επιστρ<br>: Είδος |
|                    | 21       |               |                 |           |                      |                      | - 0        | Φυάλη      | αναψυκτικού    | 1,0                  | 000000      | 1:1               |
| Ειδικές Τιμές Πωλι | ήσεων    | Κανένα        |                 |           |                      |                      | - <b>4</b> | *          |                |                      |             |                   |
| Ειδικές Τιμές Α    | γορών    | Κανένα        |                 |           |                      |                      |            |            |                |                      |             |                   |
|                    |          |               |                 |           |                      | Επιλογή Χαρ/κών Αποθ | έματος     |            |                |                      |             |                   |
|                    |          |               |                 |           |                      |                      |            |            |                |                      |             |                   |
|                    |          |               |                 |           |                      |                      |            |            |                |                      |             |                   |
|                    |          |               |                 |           |                      |                      |            |            |                |                      |             |                   |
|                    |          |               |                 |           |                      |                      |            |            |                |                      |             |                   |
|                    |          |               |                 |           |                      |                      |            |            |                |                      |             |                   |
|                    |          |               |                 |           |                      |                      |            |            |                |                      |             |                   |
|                    |          |               |                 |           |                      |                      |            |            | 1/1            | N + -                | 1           |                   |
|                    |          |               |                 |           |                      |                      |            |            |                |                      |             |                   |

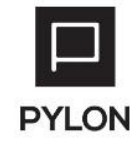

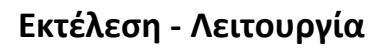

Κατά την καταχώρηση εμπορικών παραστατικών (αγορών, πωλήσεων ή/και αποθήκης), μόλις επιλέξετε στις γραμμές του παραστατικού ένα είδος το οποίο είναι συνδεδεμένο με επιστρεφόμενα είδη, εμφανίζονται αυτόματα και τα συνδεδεμένα είδη εγγυοδοσίας.

Ανάλογα με την ποσότητα που καταχωρείτε, υπολογίζεται και η ποσότητα για κάθε συνδεδεμένο επιστρεφόμενο είδος σύμφωνα με την καταχωρημένη αναλογία.

Επιπλέον, επιστρεφόμενα είδη μπορείτε να καταχωρήσετε σε οποιοδήποτε παραστατικό αγοράς, πώλησης ή/και αποθήκης ως αυτόνομη γραμμή χωρίς να υπάρχει κάποια σύνδεση. Με αυτόν τον τρόπο, μπορείτε να καλύψετε την ανάγκη των δελτίων επιστροφής με είδη εγγυοδοσίας.

| Παραστ                                                                                                    | ιτικό Αγοράς                                                     | ×          |                               |             |                                    |              |                 |         |                |                            |                  |                        |  |
|----------------------------------------------------------------------------------------------------|------------------------------------------------------------------|------------|-------------------------------|-------------|------------------------------------|--------------|-----------------|---------|----------------|----------------------------|------------------|------------------------|--|
|                                                                                                    | Σειρά ΤΔΠ (Τι                                                    | ιολόγιο Δι | ελτίο Αποστολής)              |             | - Ø                                | Αριθμός      |                 |         |                | <ul> <li>Κωδικό</li> </ul> | ς ΤΔΠ            |                        |  |
| Ημ/νία Έκδ                                                                                                    | ίοσης 7/12/20                                                    | 17         | <ul> <li>Ημερομηνί</li> </ul> | a 7/12/2017 | -                                  | Υποκ/μα      | Έδρα            |         |                | <ul> <li>Αποθήκ</li> </ul> | η Αποθήκη 1      | •                      |  |
| Βασικό                                                                                                    | Στοιχεία Παρα                                                    | ιστατικού  | Στοιχεία Παραγ                | γελίας Στοι | χεία Αποστολής                     | Πεδία Χρ     | ήστη Κατά       | ίσταση  | / Παρατηρήσεις |                            |                  | ^                      |  |
| - Στοιχεία                                                                                                    | ι Προμηθευτή –                                                   |            |                               |             |                                    |              | Λοιπές Γ        | Ιληροφα | ορίες          |                            |                  |                        |  |
| Όνομα                                                                                                    | Προμηθευτής                                                      | Κανονικός  | 1                             |             |                                    | 📎            | Πλη             | ρωμή Ε  | Επί Πιστώσει   |                            | ÷ '              | 💊 同 Διακανονισμοί      |  |
| Υποκ/μα                                                                                                    | Υποκ/μα Έδρα 🔹 😭 Οικονομικά Στοιχεία 🛗 Στοιχεία CRM Αντιπρόσωπος |            |                               |             |                                    |              |                 |         |                |                            |                  |                        |  |
| А.Ф.М.                                                                                                    | Α.Φ.Μ. ···· 💊 Κωδικός ΠΡΟΜ-00000001 ··· 💊 Εισπράκτορας ···· 💊    |            |                               |             |                                    |              |                 |         |                |                            |                  |                        |  |
| 1η Αιτιολο                                                                                                    | η Απολογία τ + 💊 Σενάριο Εγκεκριμένο τ 💊                         |            |                               |             |                                    |              |                 |         |                |                            |                  |                        |  |
| Είδη (2)                                                                                                    | Χρεώσεις                                                         | Πάγια      |                               |             |                                    |              |                 |         |                |                            |                  |                        |  |
|                                                                                                    | (ωδικός Σάρωσι                                                   | ۱s         | Όνομ                          | a           | Υπόλοιπο 1ης<br>στο<br>Υποκατάστηι | ΜΜ Ποσ<br>μα | ότητα 1ης<br>ΜΜ |         | Τιμή           | Αξία προ<br>Εκπτώσεων      | Συνολική Έκπτωση | Αξία μετά<br>Εκπτώσεων |  |
| •                                                                                                    |                                                                  |            | Αναψυκτικό                    |             |                                    | 0,00         | 20,0            | 0       | 0,60           | 12,00                      | 0,00             | 12,00 -                |  |
|                                                                                                    |                                                                  |            | Φυάλη αναψυκτικά              | ού          |                                    | 0,00         | 20,0            | 0       | 0,50           | 10,00                      | 0,00             | 10,00                  |  |
| Φυάλη αναψυκτικού       0,00       20,00       0,50       10,00       0,00       10,00         •       •       •       •       •       •       •       •       •       •       •       •       •       •       •       •       •       •       •       •       •       •       •       •       •       •       •       •       •       •       •       •       •       •       •       •       •       •       •       •       •       •       •       •       •       •       •       •       •       •       •       •       •       •       •       •       •       •       •       •       •       •       •       •       •       •       •       •       •       •       •       •       •       •       •       •       •       •       •       •       •       •       •       •       •       •       •       •       •       •       •       •       •       •       •       •       •       •       •       •       •       •       •       •       •       •       •       •       • </td |                                                                  |            |                               |             |                                    |              |                 |         |                |                            |                  |                        |  |
| Έκπτω                                                                                                    | ση                                                               | 0,00 %     | •                             | 0,00 EUR -  | ρ Πρ. Χρεώσει                      | ς            | 0,00 EUR        | - ρ     | .п.а.          | 2,88 EUR 🔻 🔎               | Πληρωτέο         | 24,88 EUR 🔻 🔎          |  |

### Αποτέλεσμα

Για να εκτυπώσετε τις ποσότητες αλλά και τις αξίες των ειδών εγγυοδοσίας των παραστατικών αγορών και πωλήσεων, ακολουθείτε στο μενού την διαδρομή **Κινήσεις → Αναφορές → Εκτυπώσεις → Αγορές** ή **Πωλήσεις → Επιστρεφόμενα**. Φιλτράρετε με σκοπό να εκτυπώσετε μόνο τις επιθυμητές εγγραφές και εκτελέστε την εκτύπωση.

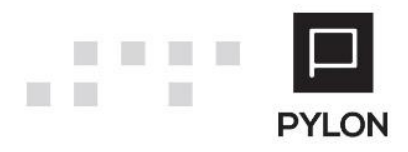

|                                                         |               |                 | Explorer - | Pylon Advance | d               | EKT             | ΥΠΩΣΗ  | - 0           | ×   |
|---------------------------------------------------------|---------------|-----------------|------------|---------------|-----------------|-----------------|--------|---------------|-----|
|                                                         |               |                 |            |               |                 |                 |        |               | * * |
| κύριες Επιλογές                                         | ail KAsiorpo  |                 |            |               |                 |                 |        | EPSILON       | NET |
| Επιστρεφόμενα (Πωλήσεις) × Εκτύπω                       | ση ×          |                 |            |               |                 |                 |        |               |     |
| 🔚 Save 🔸 🏦 🔳 🚺 🔌 🚺 of                                   | 1 🕨 🕅         |                 |            |               |                 |                 |        |               |     |
|                                                         |               | Επισ            | τρεφόμε    | :va (Πωλι     | ἡσεις)          |                 |        | Prototype     |     |
| Είδος: ΕΙΔΗ-00000006-Φιάλη Αναψι<br>Κωδ. Πελάτη Πελάτης | JKTIKOŬ       | Πωλήσεις        | Επιστροφές | Υπόλοιπο      | Πωλήσεις (Αξία) | Returns (Value) | Αξία   |               |     |
| ΠΕΛΑ-00000001 ΠΕΛΑΤΗΣ ΛΙΑΝΙΚΗΣ                          |               | 12,00           | -6,00      | -6,00         | 7,20            | -3,60           | 0,00   |               |     |
| Είδος Σύνολα:                                           |               | 12,00           | -6,00      | -6,00         | 7,20            | -3,60           | 0,00   |               |     |
| Είδος: ΕΙΔΗ-00000007-Τελάρο                             |               |                 |            |               |                 |                 |        |               |     |
| Κωδ. Πελάτη Πελάτης                                     |               | Πωλήσεις        | Επιστροφές | Υπόλοιπο      | Πωλήσεις (Αξία) | Returns (Value) | Αξία   |               |     |
| ΠΕΛΑ-0000001 ΠΕΛΑΤΗΣ ΛΙΑΝΙΚΗΣ                           |               | 2,00            | -1,00      | -1,00         | 10,00           | -5,00           | 0,00   |               |     |
| Ειδος Σύνολα:                                           |               | 2,00            | -1,00      | -1,00         | 10,00           | -5,00           | 0,00   |               | Ţ   |
| Page 1 of 1                                             |               |                 |            |               |                 |                 | 100%   | 9 <b>—</b> 9  | -+  |
| F10 Αναζήτηση Μενού / Δεδομένα                          | System [None] | [Prototype] ['E | δρα] [Αποθ | ήκη 1.1] [-]  | [17/5/2016]     |                 | 🥢 Acti | on Center (3) | af  |

Επίσης, σε όλες σχεδόν τις εκτυπώσεις των ειδών, υπάρχει η δυνατότητα του φιλτραρίσματος ανά τύπο είδους.

## Αθροιστές

Από την σειρά εκδόσεων 18.03 και έπειτα της εφαρμογής Pylon, προστέθηκαν στην εφαρμογή βελτιώσεις αναφορικά με την παρακολούθηση Επιστρεφόμενων Ειδών (Εγγυοδοσία).

Πιο συγκεκριμένα, έχουν προστεθεί Αθροιστές Επιστρεφόμενων ανά Συναλλασσόμενο (Πελάτες, Προμηθευτές), με σκοπό την εξυπηρέτηση αναγκών όπως :

- Υπόλοιπα Επιστρεφόμενων ανά Συναλλασσόμενο (Ποσότητα & Αξία).
- Καρτέλα Επιστρεφόμενων ανά Συναλλασσόμενο (Ποσότητα & Αξία).
- Αναφορά Προηγούμενου και Νέου Υπόλοιπου Επιστρεφόμενων (Ποσότητα) σε φόρμες παραστατικών πωλήσεων.

Σκοπός αυτού του κειμένου είναι να περιγράψει απλά και σύντομα τις βελτιώσεις που προστέθηκαν, καθώς επίσης και την παραμετροποίηση και τις ενέργειες που απαιτούνται ώστε να εκμεταλλευτείτε τις νέες λειτουργικότητες.

[9]

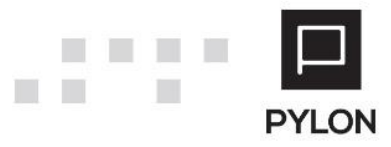

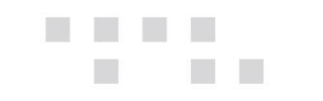

## Είδη

Στην οικονομική εικόνα των Ειδών Αποθήκης μόνο για τα είδη με τύπο Επιστρεφόμενα (εγγ.), προστέθηκαν από την διαδρομή **Οικονομικά Στοιχεία → Λοιπές πληροφορίες** οι προβολές :

 Επισκόπηση Επιστρεφόμενων Πελάτη & Προμηθευτή : Εμφανίζονται τα υπόλοιπα Απογραφής, Τρέχουσας Χρήσης & Σύνολα ανά Συναλλασσόμενο, με δυνατότητα αναφοράς και σε συγκεκριμένο Συναλλασσόμενο.

|       |                           |                | OIKC      | NOM KA ETO | KEIA EIBOYE     |              |            |           |            |              | Dep       | lorer - Nr. N |         |                    |                  |                 |           |                  |          |            |           |                                          |            | -         | 8 ×                        |
|-------|---------------------------|----------------|-----------|------------|-----------------|--------------|------------|-----------|------------|--------------|-----------|---------------|---------|--------------------|------------------|-----------------|-----------|------------------|----------|------------|-----------|------------------------------------------|------------|-----------|----------------------------|
| P     | MENOY                     | * INTOMEVIES   | D no      | EXOMENO    | O BOHDEIA       |              |            |           |            |              |           |               |         |                    |                  |                 |           |                  |          |            |           |                                          |            |           |                            |
| 1     | 2                         |                |           | <b>9</b>   | 9               | 9            | 9          | <b>3</b>  | 9          | 1 <b>2</b>   | - 21      | i i           | Τų      | μές Ειδών Ανταγωνι | στή              | Επισκόπηση      | Enerpedd  | μενων Προμηθεντή |          |            | 5         | ενέργειες •                              | _          |           |                            |
| Enska | wh Avavburg               | Αποθήκευση Επα | vedepá    | Επισκόπηση | Σύνολα ανά      | Kuvhoese     | Tuals      | Δείκτες   | Δεσμεύσεις | Παραγωγή     | Κοστολόγη | οη Ιυγκρί     | acic Ci | In Averywysen      | Anna Anthràitean | Κινήσεις Επι    | στροφόμεν | ων Πελάτη        | Tumor, A | Αποθέματος | 5         | ο το το το το το το το το το το το το το | κλείσιμο   | ~         |                            |
|       | and the later is a second | Εμφάνισης Εμφ  | μάνισης   |            | Περίοδο         |              | Κάστους    | Απόδοσης  |            | evà fispiodo | Параушул  | K             |         | revenued priorbed  | open-Quevent     | Asymptotic Chil | orpepoyas | na ribohilatnul  |          |            |           |                                          |            | EDGILO    | 2                          |
| R.05  | GELONALIES A              | Approx.        | - 114 - V |            |                 | parora       |            |           |            | a nap        | alould    | * 2094p       |         | undran froma       | Adaptate Paking  | housenay        | popopuls  |                  |          |            | 4 . 4     | 74047                                    | on ,       | EPSILC    | MINET                      |
|       |                           |                | -         |            |                 | 10-10-10     |            |           |            |              |           |               |         | interrupt course   |                  |                 |           |                  |          |            |           |                                          | -          |           |                            |
|       | TpEgov                    |                |           | SRV-138    | 502-1           | Eiðoç E      | Εγγυοδο    | σίος - 1  |            |              |           |               |         |                    |                  |                 |           |                  |          |            |           | Enioxón                                  | ιηση Επιστ | ρεφόμενων | Πελάτη                     |
|       | 2019                      |                | - 5       | Πελάτης    |                 |              |            |           |            |              |           |               |         | %                  |                  |                 |           |                  |          |            |           |                                          |            |           |                            |
|       | mox/µa                    |                |           | Ineguie    |                 |              |            | Anoypedri |            |              |           |               |         | Tpégov             |                  |                 |           | Σύνολα           |          |            |           |                                          |            |           |                            |
|       | Dàa                       |                |           |            | 10              |              |            | Πωλήσεις  |            | Emerpodelc   | Ynd       | skouno        |         | Duikóreic,         | Emerpodec        | Ynökouno        |           | nuktoric         | 477.0    | 0          | τιστροφές | 4710                                     | Ynd        | koine     | 10.                        |
|       | teodriken                 |                |           | Kubukbe    | Ovoya           |              |            | Повоенна  | Apa        | Поссоция /   | 4ja no    | oostea A      | çia     | Noosenta Apa       | Rodologita Alpa  | noosenn         | a Apa     | Rooottyte        | Açia     | n          | 00001/18  | Apa                                      | nee        | осуза     | Aqua                       |
|       | Dàa                       |                |           | · · Dvo    | φα: SRV-138     | 1502 - Πελ   | άτης Εγγ   | νοδοσίας  | 1          |              |           |               |         |                    |                  |                 |           |                  |          |            |           |                                          |            |           |                            |
|       |                           |                |           | TEAA-OO    | 0 SRV-1385      | 02 - Πελάτης | Eyyvoð     | 2,0       | 200,00     | 1,00         | 100,00    | 1,00          | 100,00  | 2,00 200,00        | 1,00 100         | 00 1,0          | 0 100,00  | 4                | 90       | 400,00     |           | 2,00                                     | 200,00     | 2,00      | 2                          |
|       |                           |                |           |            |                 |              |            |           |            |              |           |               |         |                    |                  |                 |           |                  |          |            |           |                                          |            |           |                            |
|       |                           |                |           | + Dvo      | yan: SRV-138    | 1502 - Πελ   | άτης Εγγ   | υοδοσίας  | 2          |              |           |               |         |                    |                  |                 |           |                  |          |            |           |                                          |            |           |                            |
|       |                           |                |           | TEAA-OC    | 0 SRV-1385      | 02 - Πελάτης | Eyyvoð     | 2,0       | 200,00     | 1,00         | 100,00    | 1,00          | 100,00  | 2,00 200,00        | 1,00 100         | 00 1,0          | 0 100,00  | 43               | 90       | 400,00     |           | 2,00                                     | 200,00     | 2,00      | 2                          |
|       |                           |                |           |            |                 |              |            |           |            |              |           |               |         |                    |                  |                 |           |                  |          |            |           |                                          |            |           |                            |
|       |                           |                |           |            |                 |              |            |           |            |              |           |               |         |                    |                  |                 |           |                  |          |            |           |                                          |            |           |                            |
| orte  |                           |                |           |            |                 |              |            |           |            |              |           |               |         |                    |                  |                 |           |                  |          |            |           |                                          |            |           |                            |
| 25    |                           |                |           |            |                 |              |            |           |            |              |           |               |         |                    |                  |                 |           |                  |          |            |           |                                          |            |           |                            |
| iec 8 |                           |                |           |            |                 |              |            |           |            |              |           |               |         |                    |                  |                 |           |                  |          |            |           |                                          |            |           |                            |
| utal  |                           |                |           |            |                 |              |            |           |            |              |           |               |         |                    |                  |                 |           |                  |          |            |           |                                          |            |           |                            |
| 9.0   |                           |                |           |            |                 |              |            |           |            |              |           |               |         |                    |                  |                 |           |                  |          |            |           |                                          |            |           |                            |
| 5     |                           |                |           |            |                 |              |            |           |            |              |           |               |         |                    |                  |                 |           |                  |          |            |           |                                          |            |           |                            |
| ă.    |                           |                |           |            |                 |              |            |           |            |              |           |               |         |                    |                  |                 |           |                  |          |            |           |                                          |            |           |                            |
| -     |                           |                |           |            |                 |              |            |           |            |              |           |               |         |                    |                  |                 |           |                  |          |            |           |                                          |            |           |                            |
| 5     |                           |                |           |            |                 |              |            |           |            |              |           |               |         |                    |                  |                 |           |                  |          |            |           |                                          |            |           |                            |
|       |                           |                |           |            |                 |              |            |           |            |              |           |               |         |                    |                  |                 |           |                  |          |            |           |                                          |            |           |                            |
|       |                           |                |           |            |                 |              |            |           |            |              |           |               |         |                    |                  |                 |           |                  |          |            |           |                                          |            |           |                            |
|       |                           |                |           |            |                 |              |            |           |            |              |           |               |         |                    |                  |                 |           |                  |          |            |           |                                          |            |           |                            |
|       |                           |                |           |            |                 |              |            |           |            |              |           |               |         |                    |                  |                 |           |                  |          |            |           |                                          |            |           |                            |
|       |                           |                |           |            |                 |              |            |           |            |              |           |               |         |                    |                  |                 |           |                  |          |            |           |                                          |            |           |                            |
|       |                           |                |           |            |                 |              |            |           |            |              |           |               |         |                    |                  |                 |           |                  |          |            |           |                                          |            |           |                            |
|       |                           |                |           |            |                 |              |            |           |            |              |           |               |         |                    |                  |                 |           |                  |          |            |           |                                          |            |           |                            |
|       |                           |                |           |            |                 |              |            |           |            |              |           |               |         |                    |                  |                 |           |                  | -        |            |           |                                          |            |           | Lana                       |
|       |                           |                |           |            |                 |              |            | 4,00      | 400,00     | 2,00         | 200,00    | 2,00          | 200,00  | 4,00 400,          | 2,00 200         | 2,0             | 200,      | 8,0              | 0        | 800,00     |           | 4,00                                     | 400,00     | 4,00      | 400,00                     |
|       |                           |                |           | •          |                 |              |            | 4,00      | 400,00     | 2,00         | 200,00    | 2,00          | 200,00  | 4,00 400,          | 2,00 200         | 2,0             | 200,      | 8,0              | 0        | 800,00     | -         | 4,00                                     | 400,00     | 4,00      | 400,00                     |
|       |                           |                |           | <          | ya) in ('SRV-13 | 8502 - NeXá  | ions Envol | 4,00      | 400,00     | 2,00         | 200,00    | 2,00          | 200,00  | 4,00 400,          | 2,00 200         | 2,0             | 200,      | 8,0              | 0        | 800,00     | -         | 4,00                                     | 400,00     | 4,00      | 400,00<br>b<br>tdit Filter |

 Κινήσεις Επιστρεφόμενων Πελάτη & Προμηθευτή: Εμφανίζονται οι κινήσεις του Είδους ανά Συναλλασσόμενο με δυνατότητα αναφοράς και σε συγκεκριμένο Συναλλασσόμενο και ανά παραστατικό.

|                              |                                                                  |                                                                | OIKO  | NOMIKA ET            | ΤΟΙΧΕΙΑ ΕΙΔΟΥΣ            |                                |                           |                   | Eq                                 | orer - My Pi        |                                                |                                             |                                                                                              |                                                        |                                    |           | - 0     | ×       |
|------------------------------|------------------------------------------------------------------|----------------------------------------------------------------|-------|----------------------|---------------------------|--------------------------------|---------------------------|-------------------|------------------------------------|---------------------|------------------------------------------------|---------------------------------------------|----------------------------------------------------------------------------------------------|--------------------------------------------------------|------------------------------------|-----------|---------|---------|
| En                           | ΜΕΝΟΥ Η<br>ΜΕΝΟΥ Η<br>Νογή Ανανέωση Απ<br>Ε<br>Κύριες Επιλογές μ | ΣΥΝΤΟΜΕΥΣΕΙΣ<br>τοθήκευση Επαγαά<br>μφάνισης Εμφάνι<br>Χρήστης | ορά Ε | ΕΚΟΜΕΝΟ<br>Πιακόπησε | ο ΒΟΗΘΕΙΑ<br>Περίοδο Κινί | ίσεις Τιμέ<br>Κόστο<br>Βασικά  | ς Δείκτες<br>κυς Απόδοσης | Δεσμεύσεις        | Παραγωγή<br>νά Περίοδο<br>Παραγωγή | η Συγκρί<br>4 Συγκρ | Τιμείς Ειδών Α<br>Είδη Ανταγών<br>Επισκόπηση Ι | νταγωνιστή<br>ιστή<br>Σπιστρεφόμενων Πελάτη | Επισκάπηση Επιστρεφό<br>Κινήσεις Επιστρεφόμεν<br>Κινήσεις Επιστρεφόμεν<br>Λοιπές Πληροφορίες | όμενων Προμηθευτή<br>νων Πελάτη Τύπο<br>νων Προμηθευτή | ς Αποθέματος<br>4 4 Λουτοί         | tiosuo    |         | NET     |
| ſ                            | Telever                                                          | ovojana zrođena ci                                             |       | CDV 17               | 20502.1                   | 18                             | - Nordana - 1             |                   |                                    |                     |                                                |                                             | κινησεις Επιστρεφομε                                                                         | EARA LIEVERUL                                          | Manhama                            |           |         |         |
|                              | Χρήση                                                            |                                                                |       | SKV-13               | 38502-1                   | ειοος εγγυ                     | 0000105 -                 | 1                 |                                    |                     |                                                |                                             |                                                                                              |                                                        | κινησεις                           | επιστρεφο | μενων Π | πολατή  |
|                              | 2019                                                             |                                                                | - 9   | Πελάτης              |                           |                                |                           |                   |                                    |                     |                                                |                                             |                                                                                              |                                                        |                                    |           |         |         |
|                              | Υποκ/μα                                                          |                                                                |       |                      |                           |                                |                           |                   |                                    |                     | Βασικά 1                                       | τοιχεία                                     |                                                                                              |                                                        |                                    |           |         |         |
|                              | Όλα                                                              |                                                                |       |                      | Ημερομηνία                | *                              | Υποκ/μα                   | An                | οθήκη Κατά                         | τα Κω               | δικός Παραστατικού                             | Όνομα Σειράς                                | Τύπος Σειράς                                                                                 | Κωδικός Πελάτη                                         | Όνομα Πελάτη                       | Roa       | 6       | AĘic    |
|                              | Αποθήκη                                                          |                                                                |       | * No i               |                           | 0                              |                           | (D)               | •D:                                | ·0:                 |                                                | ·0:                                         | -0:                                                                                          | •                                                      | ·D:                                | -         |         | -       |
|                              | UNE                                                              |                                                                | •     | * 4 Ti               | ύπος Περιόδου : Norn      | nal                            |                           |                   |                                    |                     |                                                |                                             |                                                                                              |                                                        |                                    |           |         |         |
|                              |                                                                  |                                                                |       | 4                    | 3/10/2019                 | Eõp                            | α                         | ΑΧ Κεντρικό       | Еуки                               | o Π12-              | 000000009                                      | Δελτίο Επιστροφής - Πι                      | σ Πωλήσεις                                                                                   | REAA-00000058                                          | SRV-138502 - Πελάτης Εγγυοδοσίας 2 |           | 0,00    |         |
|                              |                                                                  |                                                                |       |                      | 3/10/2019                 | E OF                           | 20                        | AX KEVEDIKO       | Буки                               | o 112-              | 000000008                                      | Zentio Eniotpopho - Ini                     | а ПшАлогис<br>Пидалени                                                                       | DEAA-00000057                                          | SRV-158502 - Πελατής Εγγυοδοσίας 1 |           | 0,00    |         |
|                              |                                                                  |                                                                |       | e                    | 3/10/2019                 | Εδρ                            | α                         | ΑΧ Κεντρικό       | Еуки                               | o TIR-              | 0000000002                                     | Τιμολόγιο Δελτίο Αποσ                       | τ Πωλήσεις                                                                                   | TEAA-00000057                                          | SRV-138502 - Πελάτης Εγγυοδοσίας 1 |           | 2,00    |         |
| Γρήγορες & Τελευταίες Επιλογ |                                                                  |                                                                |       |                      |                           |                                |                           |                   |                                    |                     |                                                |                                             |                                                                                              |                                                        |                                    |           |         |         |
|                              |                                                                  |                                                                |       | 4                    | Duous Bakérol in CSP      | v.138502 - 04                  | kime Passofoa             | ine 1' '504.13860 | ) - Oxlánar Douveloniar            | 2                   |                                                |                                             |                                                                                              |                                                        |                                    |           | 4,00 44 | 100,00  |
|                              |                                                                  |                                                                |       | < Rpon               | ηγ. Σελ. 1/1              | <ul> <li>Επομ. Σελ.</li> </ul> |                           | w/ 1 / W/F10000   | - meaning approximation            |                     |                                                |                                             |                                                                                              |                                                        |                                    |           | Edit    | ( The f |

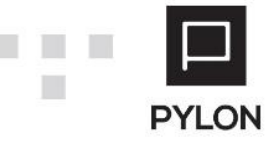

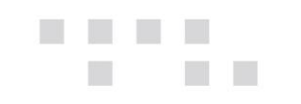

#### Συναλλασσόμενοι

Στην οικονομική εικόνα των Συναλλασσόμενων (Πελάτες, Προμηθευτές), προστέθηκαν από την διαδρομή **Οικονομικά Στοιχεία → Λοιπές πληροφορίες** οι προβολές :

 Επισκόπηση Επιστρεφόμενων : Εμφανίζονται ανά Είδος, τα συνολικά υπόλοιπα επιστρεφόμενων Απογραφής, Τρέχουσας Χρήσης & Σύνολα με δυνατότητα αναφοράς σε συγκεκριμένο Είδος.

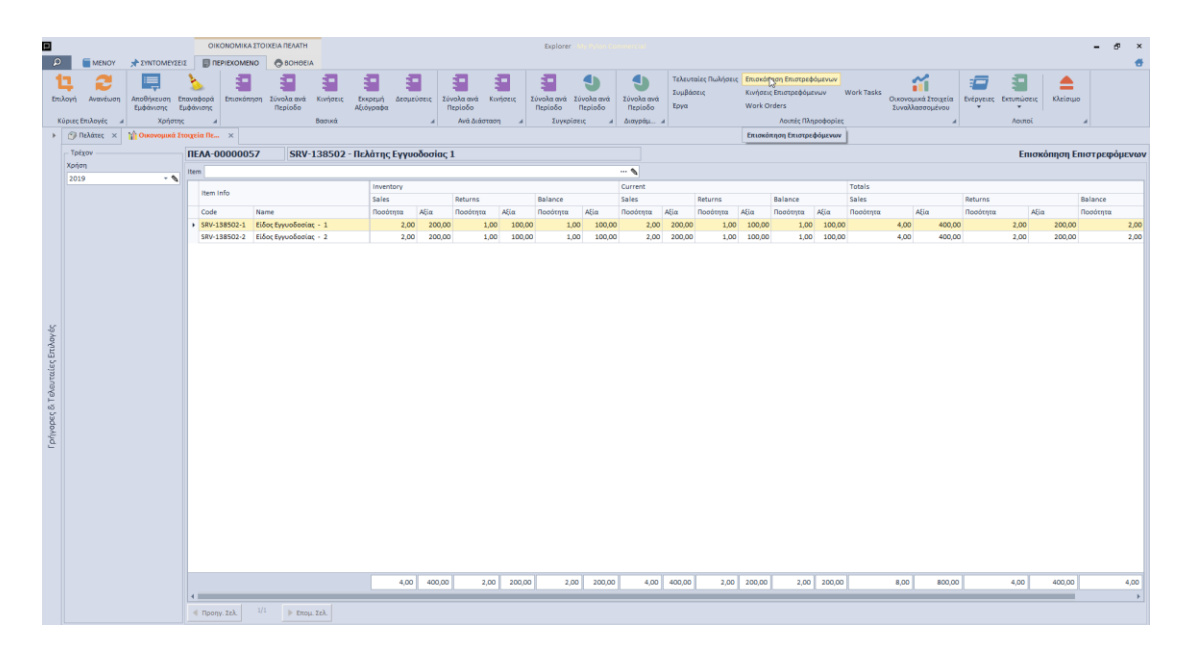

Κινήσεις Επιστρεφόμενων : Εμφανίζονται αναλυτικά οι κινήσεις όλων των
 Επιστρεφόμενων Ειδών για τον Συναλλασσόμενο με δυνατότητα αναφοράς σε συγκεκριμένο Είδος.

|                                |                                     | OMEYTEIT                      | 01                             | ONOMIKA ETOI    | XEIA ПЕЛАТН           | A                  |                            |                            | Explorer - My Dyton Com             |                                                 |                                               |                                                             |                                                |                               | - 8 ×        |
|--------------------------------|-------------------------------------|-------------------------------|--------------------------------|-----------------|-----------------------|--------------------|----------------------------|----------------------------|-------------------------------------|-------------------------------------------------|-----------------------------------------------|-------------------------------------------------------------|------------------------------------------------|-------------------------------|--------------|
| <b>1</b><br>Етьλој<br>Кúрі     | ή Ανανέωση Αποθήκε<br>ες Επιλογές μ | υση Επι<br>σης Εμι<br>Χρήστης | <u>λ</u><br>εναφορά<br>φάνισης | Ξ<br>Επισκόπηση | Σύνολα ανά<br>Περίοδο | κινήσεις<br>Βασικά | α<br>Δεομεύσεις<br>4 Ακά Δ | ά Κινήσεις Σύ<br>πάσταση 4 | νολα ανά<br>Ιερίοδο<br>Συγκρίσεις 4 | τελευταίες Πωλή<br>Σύμβάσεις<br>Έργα<br>διαγράμ | οεις Επισκόπηση<br>Κινήσεις Επι<br>Work Order | η Επιστρεφόμενων<br>κτρεφόμενων<br>Γς<br>Αυτιές Πληροφορίες | asks<br>Οικονομικά Στοιχεία<br>Συναλλαστομένου | ενέργειες Εκτυπώσεις Κλείσιμα |              |
|                                | β Πελατες × 👔 Οικον                 | ομικά Στα                     | neve-                          | ×<br>0000057    | SRV                   | -138502 - Πελάτη   | ς Εγγυοδοσίας 1            |                            |                                     |                                                 | Κινήσεις Επ                                   | τιστρεφόμενων                                               |                                                | Κινήσεις Ει                   | πστρεφόμενων |
|                                | onjanj<br>1019                      |                               | Item                           |                 |                       |                    |                            |                            |                                     | 💊                                               |                                               |                                                             |                                                |                               |              |
|                                | ελάτης Υποκατάστημα                 |                               |                                |                 |                       |                    |                            |                            |                                     | Basic Info                                      |                                               |                                                             |                                                |                               |              |
|                                | λα                                  |                               |                                | Det             | te                    | Branch             | Warehouse                  | Status                     | Document Code                       | Series Name                                     | Series Type                                   | Trader Branch                                               | Item Code                                      | Item Name                     | Qty.         |
| Y                              | τοκ/μα Εταιρίας                     |                               | ) a T                          | πος Περιόδου :  | Normal                |                    |                            |                            |                                     |                                                 |                                               | -                                                           | -                                              | -                             |              |
|                                | )Az                                 |                               | e,                             | 3/10/2019       |                       | Εδρα               | AK Kevtpusó                | Еукиро                     | TIZ-000000008                       | Δελτίο Επιστροφής - Πιστ                        | Πωλήσεις                                      | Εδρα                                                        | SRV-138502-2                                   | Είδος Εγγυοδοσίας - 2         | 0            |
|                                |                                     |                               | e,                             | 3/10/2019       |                       | Εδρα               | ΑΧ Κεντρικό                | Εγκυρο                     | TIE-000000008                       | Δελτίο Επιστροφής - Πιστ                        | Πωλήσεις                                      | Εδρα                                                        | SRV-138502-1                                   | Είδος Εγγυοδοσίας - 1         | a            |
|                                |                                     |                               | 9                              | 3/10/2019       |                       | Εδρα               | AX Kevtpusö                | Еукиро                     | TIR-000000002                       | Τιμολόγιο Δελτίο Αποστο                         | . Πωλήσεις                                    | Εδρα                                                        | SRV-138502-2                                   | Előo; Eyyuoðodia; - 2         | 2            |
| Γρήγορες δ.Τελευταίες Επιλογές |                                     |                               |                                |                 |                       |                    |                            |                            |                                     |                                                 |                                               |                                                             |                                                |                               |              |
|                                |                                     |                               | 4                              |                 |                       |                    |                            |                            |                                     |                                                 |                                               |                                                             | _                                              |                               | 4,00         |

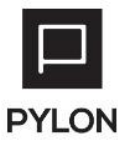

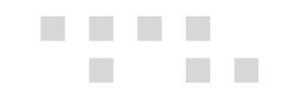

### Φόρμες Παραστατικών

Στις φόρμες των παραστατικών, προστέθηκαν στα Data Sources, οι Πληροφορίες "Προηγ. Ποσότητα Επιστρεφόμενων" και "Νέα Ποσότητα Επιστρεφόμενων".

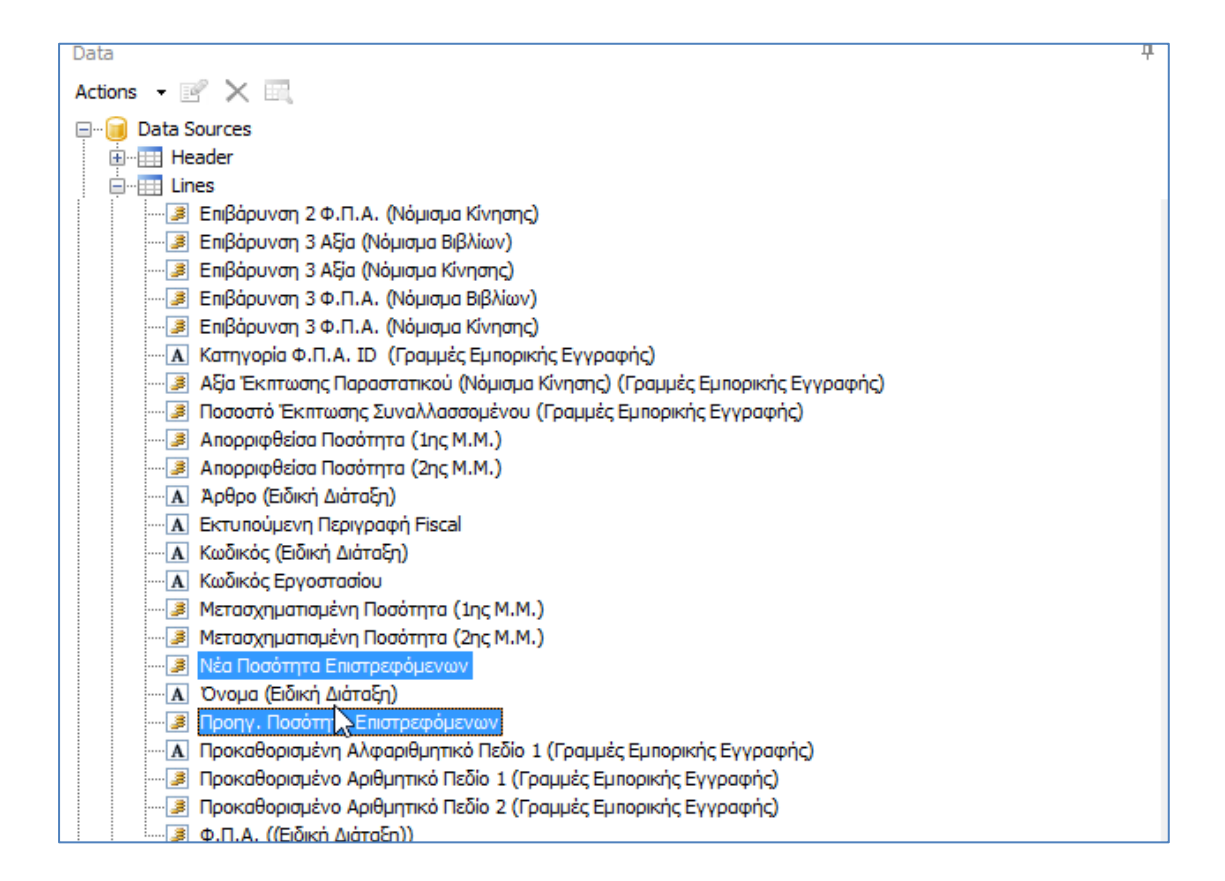

## Παραμετροποίηση Αθροιστών

Δεν απαιτείται καμία αλλαγή σε επίπεδο παραμετροποίησης των υπαρχουσών κινήσεων για τα επιστρεφόμενα Είδη, όσον αφορά τα παραστατικά Αγορών & Πωλήσεων.

Παρόλα αυτά υπάρχει ανάγκη ενημέρωσης των αθροιστών για τις υπάρχουσες εγκαταστάσεις, ενώ για νέες εγκαταστάσεις, υπάρχει η ανάγκη δημιουργίας Παραστατικού Απογραφής από το Κύκλωμα της Αποθήκης με σκοπό την ενημέρωση των υπολοίπων επιστρεφόμενων ειδών ανά συναλλασσόμενο.

# Εργασία Ανακατασκευής Αθροιστών Επιστρεφόμενων Ανά Συναλλασσόμενο

Σε υπάρχουσες εγκαταστάσεις με Επιστρεφόμενα Είδη, θα πρέπει <u>ανά Χρήση</u> να εκτελεστεί η εργασία ανακατασκευών των νέων αθροιστών, από την διαδρομή :

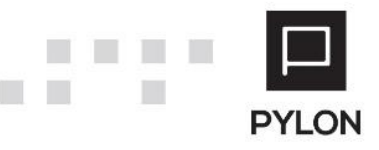

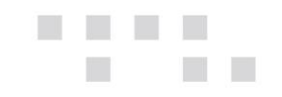

Οργάνωση  $\rightarrow$  Για Προχωρημένους  $\rightarrow$  Εργασίες  $\rightarrow$  Ανακατασκευές  $\rightarrow$  Αθροιστές,

επιλέγοντας, μόνο τους αθροιστές "Επιστρεφόμενα ανά Συναλλασσόμενο":

| 🗋 Ενημέρωση Αθροιστών                                                                                                    | - ×                                          |
|----------------------------------------------------------------------------------------------------|----------------------------------------------|
| 💮 Οδηγός Επανυπολογισμού Αθροιστών                                                                                                    |                                              |
| Κριτήρια Επιλογής                                                                                                    |                                              |
| Επιλέξτε το είδος των αθροιστών προς επανενημέρωση.                                                                                                    |                                              |
| <ul> <li>Είδη</li> <li>Υπηρεσίες</li> <li>Δωροεπιταγές</li> <li>Πάγια Εμπορικού Κυκλώματος</li> <li>✓ Επιστρεφόμενα ανά Συναλλασσόμενο</li> </ul>          |                                              |
| Πελατές<br>Προμηθευτές<br>Πιστωτές                                                                                                    |                                              |
| <ul> <li>Χρεώστες</li> <li>Χρεώσεις</li> <li>Χρημ/μικοί Λογ/σμοί</li> <li>Αξιόγραφα</li> <li>Serial Numbers</li> <li>Λογαριασμοί Γεν.Λογιστικής</li> </ul> | L₂-                                          |
| <ul> <li>Εσόδων-Εξόδων</li> <li>Τογαριασμοί Αναλυτικής Λογιστικής</li> </ul>                                                                               | <ul> <li>Ασύγχρονη Εκτέλεση μ Ναι</li> </ul> |
|                                                                                                    | Επόμενο > Ακύρωση                            |

<u>Προσοχή!!!</u> Η εργασία πρέπει να εκτελεστεί <u>για όλες τις Χρήσεις</u> και <u>μόνο για τον</u> <u>αθροιστή "Επιστρεφόμενα ανά Συναλλασσόμενο"</u> και κανένα άλλο!

Προτού εκτελέσετε την εργασία φροντίστε οπωσδήποτε για την λήψη αντίγραφου ασφαλείας, όπως σας ενημερώνει η εργασία με σχετικό μήνυμα.

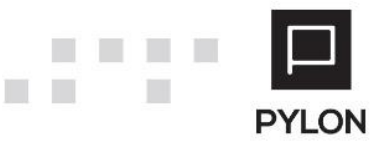

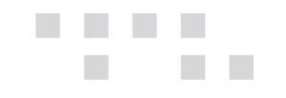

#### Παραμετροποίηση Παραστατικών Απογραφής

Για Νέες Εγκαταστάσεις με ανάγκη παρακολούθησης Επιστρεφόμενων Ειδών Ανά Συναλλασσόμενο, θα πρέπει να δημιουργήσετε Απογραφικά Παραστατικά Αποθήκης, τόσο για τα Επιστρεφόμενα Προμηθευτών (Αγορές), όσο για τα Επιστρεφόμενα Πελατών (Πωλήσεις), ώστε να ενημερώσετε τους συναλλασσόμενους και τα είδη με τα υπόλοιπα επιστρεφόμενων.

Τα παραστατικά θα πρέπει να παραμετροποιηθούν έτσι, ώστε να ενημερώνουν το επιστρεφόμενο είδος με τα ποσοτικά & αξιακά υπόλοιπα, αλλά να μην επηρεάζουν τις ποσότητες και αξίες Αγορών-Πωλήσεων.

Έτσι για τα Παραστατικά Απογραφής Επιστρεφόμενων Πελατών & Προμηθευτών θα πρέπει να φροντίσετε ώστε οι Τύποι Παραστατικών να έχουν την παρακάτω παραμετροποίηση.

#### Τύπος Παραστατικού Απογραφής Επιστρεφόμενων Πελατών

#### Από την διαδρομή **Οργάνωση → Κινήσεις → Τύποι Παραστατικών → Αποθήκης** :

| ③ *Τύποι Παραστατι ×                                                           |                                            |  |  |  |  |  |  |
|--------------------------------------------------------------------------------|--------------------------------------------|--|--|--|--|--|--|
| Κωδικός 9904                                                                   | Όνομα Απογραφή Επιστρεφόμενων Πελατών      |  |  |  |  |  |  |
| Τίτλος Εκτύπωσης Απογραφή Επιστρεφόμενων Πελατών                               | Αιτιολογία Απογραφή Επιστρεφόμενων Πελατών |  |  |  |  |  |  |
| Ετικέτες                                                                       | •                                          |  |  |  |  |  |  |
| Γενικά Τ <mark>ύποι Κίνησης</mark> Λογιστική Έλεγχος Αποθεμάτων Λοιπές Πληροφο | ρίες Αναλυτική Περιγραφή                   |  |  |  |  |  |  |
| Κύριο                                                                          | Δευτερεύον                                 |  |  |  |  |  |  |
| Είδος Πωλ.Επιστροφές (οχι ΚΕΠΥΟ) Ποσ.&Αξία Τιμ.Ποσότητα 🝷                      | 💊 Είδος - 🔦                                |  |  |  |  |  |  |
| Δώρο                                                                           | 💊 Δώρο - 🔦                                 |  |  |  |  |  |  |
| Επιστρεφόμενα(Εγγ.) Πωλήσεις (οχι ΚΕΠΥΟ) Ποσ.&Αξία Τιμ.Ποσότητα 🔻              | 💊 Επιστρεφόμενα(Εγγ.) 🛛 👻 🔦                |  |  |  |  |  |  |
| Πάγια                                                                          | Υπηρεσία                                   |  |  |  |  |  |  |
| Κύριο                                                                          | 💊 Κύριο - 🔦                                |  |  |  |  |  |  |
| Δευτερεύον                                                                     | 💊 Δευτερεύον – 🔍                           |  |  |  |  |  |  |
|                                                                                | Δώρο (Αρχικό)                              |  |  |  |  |  |  |
|                                                                                | Δώρο (Δευτερεύον)                          |  |  |  |  |  |  |

Όπως φαίνεται στην παραπάνω εικόνα, οι τύποι κίνησης που χρησιμοποιούνται είναι δύο. Για το "Είδος" χρησιμοποιήθηκε ο Τύπος Κίνησης με "Κωδικό" = "7054" και "Ονομα" = "Πωλ.Επιστροφές (οχι ΚΕΠΥΟ) Ποσ.&Αξία Τιμ.Ποσότητα" και αναφέρεται σε γραμμές παραστατικού με "Τύπο γραμμής" = Κανονικό, ενώ για τα "Επιστρεφόμενα" που αναφέρονται σε γραμμές παραστατικού με "Τύπο Γραμμής" = Επιστρεφόμενα χρησιμοποιήθηκε ο Τύπος Κίνησης με "Κωδικό" = "7014" και "Ονομα" = "Πωλήσεις (οχι ΚΕΠΥΟ) Ποσ.&Αξία Τιμ.Ποσότητα".

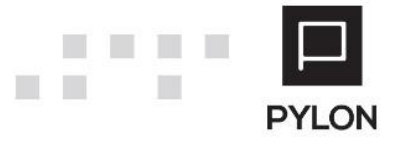

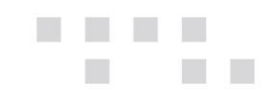

#### Τύπος Παραστατικού Απογραφής Επιστρεφόμενων Προμηθευτών

#### Από την διαδρομή **Οργάνωση → Κινήσεις → Τύποι Παραστατικών → Αποθήκης** :

| ⑦ Τύποι Παραστατικ × |                                                               |         |             |                                          |                    |                  |                                     |  |
|----------------------|---------------------------------------------------------------|---------|-------------|------------------------------------------|--------------------|------------------|-------------------------------------|--|
| Κω                   | δικός 99                                                      | 05      |             |                                          |                    | Όνομα            | Απογραφή Επιστρεφόμενων Προμηθευτών |  |
| Τίτλος Εκτύπ         | ωσης Ατ                                                       | τογραφή | ή Επιστρεφ  | όμενων Προμηθευτών                       |                    | Αιτιολογία       | Απογραφή Επιστρεφόμενων Προμηθευτών |  |
| Ετι                  | ικέτες                                                        |         |             |                                          | •                  |                  |                                     |  |
| Γενικά Τι            | ύποι Κίνη                                                     | ισης .  | Λογιστική   | Έλεγχος Αποθεμάτων                       | Λοιπές Πληροφορίες | Αναλυτική Περι   | γραφή                               |  |
| _ Κύριο ——           |                                                               |         |             |                                          |                    | Δευτερεύον ——    |                                     |  |
|                      | Είδος Αγορές Επιστροφές (οχι ΚΕΠΥΟ) Ποσ.& Αξία Τιμ. Ποσότ 🔻 🔌 |         |             |                                          | ία Τιμ. Ποσότ 🝷 💊  | Eið              | δος 🔹 🔍                             |  |
|                      | Δώρα                                                          |         |             |                                          | - Ø                | Δώ               | - 🖉                                 |  |
| Επιστρεφόμ           | ιενα(Εγγ.                                                     | ) Αγορέ | ς (οχι ΚΕΠΥ | Ο) Ποσότητα <mark>&amp;</mark> Αξία Τιμ. | Ποσότητα 🛛 🝷 💊     | Επιστρεφόμενα(Εγ | - ×                                 |  |
| - Πάγια              |                                                               |         |             |                                          |                    | Υπηρεσία ———     |                                     |  |
| Κύριο                |                                                               |         |             |                                          | ~ Ø                | Κύρι             | IO - V                              |  |
| Δευτερεύον           | /                                                             |         |             |                                          | ~ Ø                | Δευτερεύο        | <i>▶</i> - vo                       |  |
|                      |                                                               |         |             |                                          |                    | Δώρο (Αρχικά     | ó) – 🖉                              |  |
|                      |                                                               |         |             |                                          |                    | Δώρο (Δευτερεύον | v) v)                               |  |

Όπως φαίνεται στην παραπάνω εικόνα, οι τύποι κίνησης που χρησιμοποιούνται είναι δύο. Για το "Είδος" χρησιμοποιήθηκε ο Τύπος Κίνησης με "Κωδικό" = "2054" και "Όνομα" = " Αγορές Επιστροφές (οχι ΚΕΠΥΟ) Ποσ.& Αξία Τιμ. Ποσότητα" και αναφέρεται σε γραμμές παραστατικού με "Τύπο γραμμής" = Κανονικό, ενώ για τα "Επιστρεφόμενα" που αναφέρονται σε γραμμές παραστατικού με "Τύπο Γραμμής" = Επιστρεφόμενα χρησιμοποιήθηκε ο Τύπος Κίνησης με "Κωδικό" = "2018" και "Ονομα" = " Αγορές (οχι ΚΕΠΥΟ) Ποσότητα & Αξία Τιμ.Ποσότητα".

#### Τύποι Κίνησης Είδους

Οι Τύποι Κίνησης Είδους θα πρέπει να παραμετροποιηθούν από την διαδρομή **Οργάνωση** → Κινήσεις → Τύποι Κίνησης → Είδη ως εξής :

1. 2018-Αγορές (οχι ΚΕΠΥΟ) Ποσότητα & Αξία Τιμ.Ποσότητα :

| Κωδικός 2018 Όνομα Αγορές (οχι ΚΕΠΥΟ) Ποσότητα & Αξία Τιμ Ποσότητα                         |           |               |                             |                                  |  |  |  |  |
|--------------------------------------------------------------------------------------------|-----------|---------------|-----------------------------|----------------------------------|--|--|--|--|
| λιτιολογία                                                                                 |           |               |                             |                                  |  |  |  |  |
| <u>Βασικοί Αθροιστές</u> Παραγωγή Λογιστική Οριζόμενοι Αθροιστές Χρήστη Επιλογές Εκτύπωσης |           |               |                             |                                  |  |  |  |  |
| Εισαγωγές                                                                                  |           |               | - Εξαγωγές                  |                                  |  |  |  |  |
| Ποσότητα Εισαγωγών Καν                                                                     | νένα      | -             | Ποσότητα Εξαγωγών           | ν Κανένα 👻                       |  |  |  |  |
| Ποσότητα Λοιπών Εισαγωγών Καν                                                              | νένα      | -             | Ποσότητα Λοιπών Εξαγωγών    | ν Κανένα 👻                       |  |  |  |  |
| Αξία Εισαγωγών Καν                                                                         | νένα      | -             | Αξία Εξαγωγών               | ν Κανένα 👻                       |  |  |  |  |
| Αξία Λοιπών Εισαγωγών Καν                                                                  | νένα      |               | Αξία Λοιπών Εξαγωγών        | ν Κανένα 👻                       |  |  |  |  |
|                                                                                            | 13        |               | Κόστος Πωληθέντων           | (όστος Πωληθέντων Κανένα         |  |  |  |  |
| Αγορές                                                                                     |           |               | - Πωλήσεις                  |                                  |  |  |  |  |
| Ποσότητα Αγορών                                                                            | Αυξάνει   | -             | Ποσότητα Πωλή               | λήσεων Κανένα 👻                  |  |  |  |  |
| Ποσότητα Εκκρεμών Παραγγελιών                                                              | Κανένα    | -             | Ποσότητα Εκκρεμών Παραγγε   | γελιών Κανένα 👻                  |  |  |  |  |
| Ποσ. Εκκρ. Παραγγελιών Αποθήκης                                                            | ς Κανένα  | -             | Ποσ. Εκκρ. Παραγγελιών Αποθ | οθήκης Κανένα 👻                  |  |  |  |  |
| Τιμολογημένη Ποσ.                                                                          | . Αυξάνει | <b>*</b>      | Τιμολογημένη                | νη Ποσ. Κανένα 👻                 |  |  |  |  |
| Αξία Αγορών                                                                                | Αυξάνει   | -             | Αξία Πωλή                   | λήσεων Κανένα 👻                  |  |  |  |  |
| Κοινό                                                                                      |           |               |                             |                                  |  |  |  |  |
| Υπόλοιπο Αυξάνει                                                                           |           | -             |                             | Ενημέρωση Τελευταίας Τιμής 🐞 Ναι |  |  |  |  |
|                                                                                            | Εξαίρεσι  | η ΚΕΠΥΟ 🔟 Ναι |                             | Ενημέρωση Τελικής Τιμής 🔟 Ναι    |  |  |  |  |
| Ενεργό 🝿 Ναι                                                                               |           |               |                             |                                  |  |  |  |  |

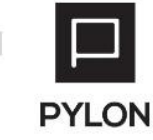

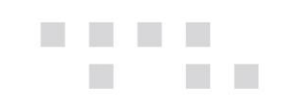

2. 2054-Αγορές Επιστροφές (οχι ΚΕΠΥΟ) Ποσ.& Αξία Τιμ. Ποσότητα :

| Κωδικός 2054 Όνομα Αγορές Επιστροφές (οχι ΚΕΠΥΟ) Ποσ.& Αξία Τιμ. Ποσότητα           |                                |  |  |   |                                    |              |                               |  |  |
|-------------------------------------------------------------------------------------|--------------------------------|--|--|---|------------------------------------|--------------|-------------------------------|--|--|
| Αιτιολογία                                                                          | Αιτιολογία                     |  |  |   |                                    |              |                               |  |  |
| Βασικοί Αθροιστές Παραγωγή Λογιστική Οριζόμενοι Αθροιστές Χρήστη Επιλογές Εκτύπωσης |                                |  |  |   |                                    |              |                               |  |  |
| - Εισαγωγές                                                                         | Εισαγωγές                      |  |  |   |                                    |              |                               |  |  |
| Ποσότητα Εισαγωγών Κα                                                               | ανένα                          |  |  | • | Ποσότητα Εξαγωγών                  | Κανέν        | va                            |  |  |
| Ποσότητα Λοιπών Εισαγωγών Κα                                                        | ανένα                          |  |  | - | Ποσότητα Λοιπών Εξαγωγών           | Κανέν        | va 🔹                          |  |  |
| Αξία Εισαγωγών Κα                                                                   | ανένα                          |  |  | • | Αξία Εξαγωγών                      | Κανέν        | να · · ·                      |  |  |
| Αξία Λοιπών Εισαγωγών Κα                                                            | Αξία Λοιπών Εισαγωγών Κανένα 🔫 |  |  | • | Αξία Λοιπών Εξαγωγών               | Κανέν        | να · · · ·                    |  |  |
|                                                                                     |                                |  |  |   | Κόστος Πωληθέντων                  | Κανέν        | ·ένα -                        |  |  |
| Αγορές                                                                              | Αγορές                         |  |  |   | Πωλήσεις                           |              |                               |  |  |
| Ποσότητα Αγορώ                                                                      | ον Μειώνει                     |  |  | • | Ποσότητα Πωλή                      | ϳσεων        | ν Κανένα                      |  |  |
| Ποσότητα Εκκρεμών Παραγγελιά                                                        | ον Κανένα                      |  |  | • | Ποσότητα Εκκρεμών Παραγγι          | ελιών        | Κανένα 👻                      |  |  |
| Ποσ. Εκκρ. Παραγγελιών Αποθήκι                                                      | ης Κανένα                      |  |  | • | Ποσ. Εκκρ. Παραγγελιών Απο         | λήκης Κανένα |                               |  |  |
| Τιμολογημένη Πο                                                                     | σ. Μειώνει                     |  |  | • | Τιμολογημένη                       | η Ποσ.       | Κανένα 👻                      |  |  |
| Αξία Αγορά                                                                          | ν Μειώνει                      |  |  | • | Αξία Πωλή                          | ϳσεων        | Κανένα 🔹                      |  |  |
| Κοινό                                                                               |                                |  |  |   |                                    |              |                               |  |  |
| Υπόλοιπο Μειώνει                                                                    |                                |  |  |   | · Ενημέρωση Τελευταίας Τιμής 👎 Όχι |              |                               |  |  |
|                                                                                     | Εξαίρεση ΚΕΠΥΟ 💼 Ναι           |  |  |   |                                    |              | Ενημέρωση Τελικής Τιμής 📭 Όχι |  |  |
| Ενεργό 🗤 Ναι                                                                        |                                |  |  |   |                                    |              |                               |  |  |

3. 7014-Πωλήσεις (οχι ΚΕΠΥΟ) Ποσ.&Αξία Τιμ.Ποσότητα :

| Ku/Sirość 7014 Dugog Dugog Dugog State 200 KERVOJ Dog & ASIg Tuji Dogótozog         |                              |           |  |          |                            |                               |                                  |  |  |
|-------------------------------------------------------------------------------------|------------------------------|-----------|--|----------|----------------------------|-------------------------------|----------------------------------|--|--|
| annonie and an and an an an an an an an an an an an an an                           |                              |           |  |          |                            |                               |                                  |  |  |
| Αιτιοπογια                                                                          |                              |           |  |          |                            |                               |                                  |  |  |
| Βασικοί Αθροιστές Παραγωγή Λογιστική Οριζόμενοι Αθροιστές Χρήστη Επιλογές Εκτύπωσης |                              |           |  |          |                            |                               |                                  |  |  |
| Εισαγωγές                                                                           |                              |           |  |          | Εξαγωγές                   |                               |                                  |  |  |
| Ποσότητα Εις                                                                        | γωγών Κα                     | ανένα     |  | -        | Ποσότητα Εξαγωγών          | Κανένα                        | χ -                              |  |  |
| Ποσότητα Λοιπών Εισ                                                                 | αγωγών Κα                    | ανένα     |  | -        | Ποσότητα Λοιπών Εξαγωγών   | Κανένα                        | χ                                |  |  |
| Αξία Εισ                                                                            | ταγωγών Κα                   | ανένα     |  | <b>.</b> | Αξία Εξαγωγών              | Κανένα                        | x                                |  |  |
| Αξία Λοιπών Εισ                                                                     | Αξία Λοιπών Εισαγωγών Κανένα |           |  |          | Αξία Λοιπών Εξαγωγών       | Κανένα                        | Κανένα                           |  |  |
|                                                                                     |                              |           |  |          | Κόστος Πωληθέντων          | Κανένα -                      |                                  |  |  |
| Αγορές                                                                              |                              |           |  |          | Πωλήσεις                   |                               |                                  |  |  |
| Ποσά                                                                                | ότητα Αγορώ                  | ν Κανένα  |  | <b>.</b> | Ποσότητα Πωλή              | <b>ίσεων</b> Α                | Αυξάνει 👻                        |  |  |
| Ποσότητα Εκκρεμών                                                                   | Παραγγελιώ                   | ν Κανένα  |  | •        | Ποσότητα Εκκρεμών Παραγγ   | :λιών Κανένα                  |                                  |  |  |
| Ποσ. Εκκρ. Παραγγελι                                                                | ιών Αποθήκι                  | ης Κανένα |  | -        | Ποσ. Εκκρ. Παραγγελιών Απο | θήκης Κανένα                  |                                  |  |  |
| Τιμολ                                                                               | ογημένη Πο                   | σ. Κανένα |  | •        | Τιμολογημένη               | Γιμολογημένη Ποσ. Αυξάνει     |                                  |  |  |
|                                                                                     | Αξία Αγορώ                   | ν Κανένα  |  | •        | Αξία Πωλήσεων Αυξάνει 👻    |                               |                                  |  |  |
| - Κοινό                                                                             |                              |           |  |          |                            |                               |                                  |  |  |
| Υπόλοιπο Με                                                                         | ιώνει                        |           |  | •        |                            |                               | Ενημέρωση Τελευταίας Τιμής 👎 Όχι |  |  |
| Εξαίρεση ΚΕΠΥΟ 👘 Ναι                                                                |                              |           |  |          |                            | Ενημέρωση Τελικής Τιμής 📭 Όχι |                                  |  |  |
|                                                                                     | Evenué de Nor                |           |  |          |                            |                               |                                  |  |  |

4. 7054-Πωλ.Επιστροφές (οχι ΚΕΠΥΟ) Ποσ.&Αξία Τιμ.Ποσότητα :

| Κωδικός 7054 Ούνομα Πωλ.Επιστροφές (οχι ΚΕΠΥΟ) Ποσ.&Αξία Τιμ.Ποσότητα                            |                |        |                             |                                  |  |  |  |  |
|--------------------------------------------------------------------------------------------------|----------------|--------|-----------------------------|----------------------------------|--|--|--|--|
| κτολογία                                                                                         |                |        |                             |                                  |  |  |  |  |
| <mark>Βασικοί Αθροιστές</mark> Παραγωγή Λογιστική Οριζόμενοι Αθροιστές Χρήστη Επιλογές Εκτύπωσης |                |        |                             |                                  |  |  |  |  |
| Εισαγωγές                                                                                        |                |        |                             |                                  |  |  |  |  |
| Ποσότητα Εισαγωγών Καν                                                                           | ένα            | -      | Ποσότητα Εξαγωγών           | Κανένα 🔻                         |  |  |  |  |
| Ποσότητα Λοιπών Εισαγωγών Καν                                                                    | ένα            | -      | Ποσότητα Λοιπών Εξαγωγών    | Κανένα 🔹                         |  |  |  |  |
| Αξία Εισαγωγών Καν                                                                               | ένα            | *      | Αξία Εξαγωγών               | Κανένα 👻                         |  |  |  |  |
| Αξία Λοιπών Εισαγωγών Καν                                                                        | ένα            | -      | Αξία Λοιπών Εξαγωγών        | Κανένα 🔹                         |  |  |  |  |
|                                                                                                  |                |        | Κόστος Πωληθέντων           | ν Κανένα 👻                       |  |  |  |  |
| Αγορές                                                                                           |                |        | Πωλήσεις                    |                                  |  |  |  |  |
| Ποσότητα Αγορών                                                                                  | Κανένα         | -      | Ποσότητα Πωλή               | σεων Μειώνει 🔹                   |  |  |  |  |
| Ποσότητα Εκκρεμών Παραγγελιών                                                                    | Κανένα         | -      | Ποσότητα Εκκρεμών Παραγγε   | λιών Κανένα 🔹                    |  |  |  |  |
| Ποσ. Εκκρ. Παραγγελιών Αποθήκης                                                                  | Κανένα         | -      | Ποσ. Εκκρ. Παραγγελιών Αποθ | ήκης Κανένα                      |  |  |  |  |
| Τιμολογημένη Ποσ.                                                                                | Κανένα         | -      | Τιμολογημένη                | Ποσ. Μειώνει                     |  |  |  |  |
| Αξία Αγορών                                                                                      | Κανένα         | -      | Αξία Πωλή                   | σεων Μειώνει 👻                   |  |  |  |  |
| _ Κοινό                                                                                          |                |        |                             |                                  |  |  |  |  |
| Υπόλοιπο Αυξάνει                                                                                 |                | *      |                             | Ενημέρωση Τελευταίας Τιμής 👎 Όχι |  |  |  |  |
|                                                                                                  | Εξαίρεση ΚΕΠΥΟ | ιώ Ναι |                             | Ενημέρωση Τελικής Τιμής 📭 Όχι    |  |  |  |  |
| <u></u>                                                                                          | Ενεργό 📠 Ναι   |        |                             |                                  |  |  |  |  |

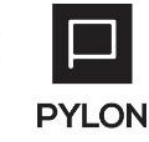

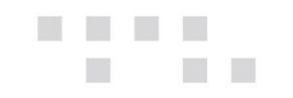

## Εκτέλεση – Λειτουργία Αθροιστών

Δεν υπάρχει κάποια διαφοροποίηση στον τρόπο καταχωρήσεων Παραστατικών Αγορών – Πωλήσεων.

Υπάρχει όμως ιδιαιτερότητα ως προς τον τρόπο καταχώρησης των Παραστατικών Απογραφής Επιστρεφόμενων Ανά Συναλλασσόμενο.

# Καταχώρηση Παραστατικών Απογραφής Επιστρεφόμενων Ανά Συναλλασσόμενο

Για την ενημέρωση υπολοίπων Επιστρεφόμενων Ανά Συναλλασσόμενο, θα πρέπει για κάθε συναλλασσόμενο να καταχωρήσετε ένα παραστατικό απογραφής με Σειρά Παραστατικού Αποθήκης όπως αυτά που περιγράφονται στην παραμετροποίηση.

Στο Header του Παραστατικού αφού επιλέξετε τη Σειρά Παραστατικού, θα πρέπει στην καρτέλα "Στοιχεία Αποστολής", να επιλέξετε τον τύπο Συναλλασσόμενου (Πελάτης – Προμηθευτής), και να συμπληρώσετε τον Συναλλασσόμενο για τον οποίο κάνετε την απογραφή επιστρεφόμενων:

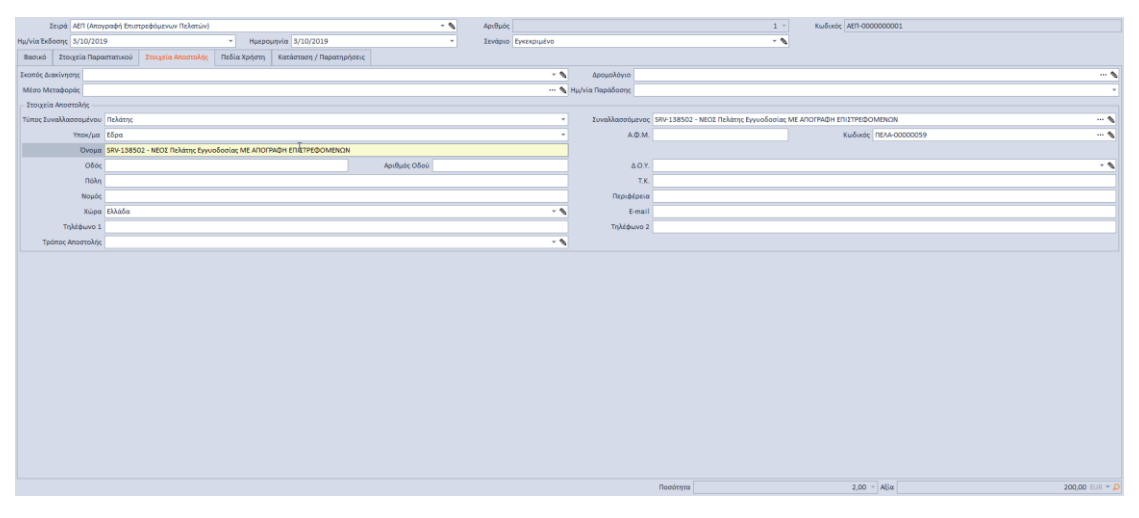

Στις γραμμές του παραστατικού, θα πρέπει να εισάγετε τα επιστρεφόμενα είδη στα οποία θέλετε να απογράψετε υπόλοιπα για τον Συναλλασσόμενο που επιλέξατε, με τις ποσότητες και αξίες απογραφής σε δύο γραμμές για κάθε είδος, μια φορά με Τύπο Γραμμής = Κανονικό και μια με Τύπο Γραμμής = Επιστρεφόμενα

Για το κάθε είδος οι ποσότητες και οι τιμές πρέπει να είναι ίδιες και για τις δύο γραμμές:

|   | A/A | * | Κωδικός Είδους | Όνομα Είδους          | Ποσότητα 1ης ΜΜ | Ποσότητα 2ης<br>Μ.Μ. | Τιμή | Συνολική Αξία | Τύπος Γραμμής       |
|---|-----|---|----------------|-----------------------|-----------------|----------------------|------|---------------|---------------------|
|   |     | 1 | SRV-138502-1   | Είδος Εγγυοδοσίας - 1 | 10,00           |                      | 1,20 | 12,00         | Επιστρεφόμενα(Εγγ.) |
| • |     | 2 | SRV-138502-1   | Είδος Εγγυοδοσίας - 1 | 10,00           |                      | 1,20 | 12,00         | Κανονικός           |
|   |     | 3 | SRV-138502-2   | Είδος Εγγυοδοσίας - 2 | 30,00           |                      | 0,80 | 24,00         | Επιστρεφόμενα(Εγγ.) |
|   |     | 4 | SRV-138502-2   | Είδος Εγγυοδοσίας - 2 | 30,00           |                      | 0,80 | 24,00         | Κανονικός           |

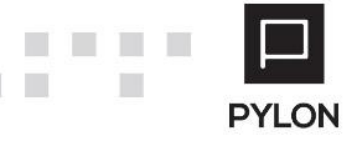

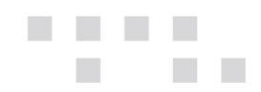

# Διάθεση

| MODULE/ ΠΡΟΪΟΝ-ΔΙΑΘΕΣΗ     | Διαχείριση εγγυοδοσίας |
|----------------------------|------------------------|
| PYLON Start                | €⊖                     |
| PYLON Standard             | €⊖                     |
| PYLON Advanced             | €⊖                     |
| PYLON ERP                  | V                      |
| PYLON CRM                  | -                      |
| PYLON Hospitality Start    | -                      |
| PYLON Hospitality Standard | €⊖                     |
| PYLON Restaurant Start     | -                      |
| PYLON Restaurant Standard  | €⊖                     |
| PYLON Retail Start         |                        |
| PYLON Retail Standard      | €⊖                     |

ν: Διαθέσιμο, €: Αγοραζόμενο, -: Μη διαθέσιμο, ○: Επιλεγόμενο

## Πίνακας Αλλαγών

| # | Περιγραφή                 | Σελίδα | Έκδοση   | Ημ/νία     |
|---|---------------------------|--------|----------|------------|
| 1 | Αρχική έκδοση εγχειριδίου |        | 16.01.57 | 21/6/2016  |
| 2 | Αλλαγή εικόνων            |        | 17.03.30 | 7/12/2017  |
| 3 | Αθροιστές Εγγυοδοσίας     |        | 18.03.07 | 10/10/2018 |
| 4 | Επανενημέρωση - έλεγχος   |        | 20.03.23 | 08/01/2021 |

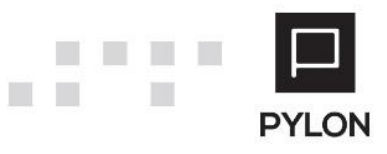